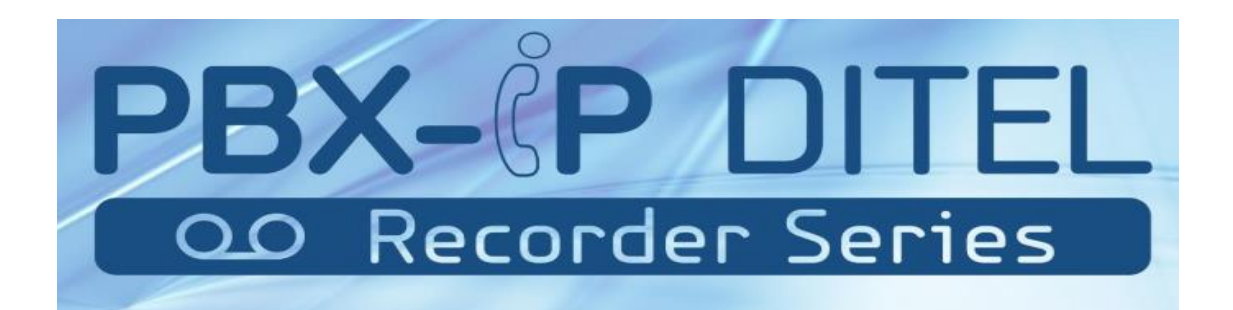

# MAG3000-FXS SERIES PRODUCTS

# **USER MANUAL**

Version V2.1

Release Date 2017-5-01

# Contents

| Chapter 1 product introduction     | 1  |
|------------------------------------|----|
| 1.1 Product description            | 1  |
| 1.2 Technical parameters           | 1  |
| 1.3Network topology graph          | 2  |
| 1.4 Panel description              | 3  |
| Chapter 2 Installation Preparation | 5  |
| 2.1 Standard packing contents      | 5  |
| 2.1.1 Warning                      | 5  |
| 2.1.2 Installation conditions      | 5  |
| 2.2 Device installation            | 6  |
| 2.2.1 Fixed in the cabinet         | 6  |
| 2.2.2 Fixed to the plane           | 6  |
| 2.3 Cable connection               | 6  |
| 2.3.1 Common connection            | 6  |
| 2.3.2 Cascade Connection           | 6  |
| 2.4 Installation check             | 7  |
| Chapter 3 UI Introduce             | 9  |
| 3.1 Preparation                    | 9  |
| 3.1.1 Factory parameters           | 9  |
| 3.1.2 Login conditions             | 10 |
| 3.2Login                           | 10 |
| 3.3 Status                         | 11 |
| 3.3.1 Device Info                  | 11 |
| 3.3.2 POTS Info                    | 11 |
| 3.3.3 Network Info                 | 12 |
| 3.4 Fast configuration             | 13 |
| 3.4.1 WAN configuration            | 13 |
| 3.4.2 SIP account configuration    | 13 |
| 3.4.3 SIP server configuration     | 14 |
| Chapter 4 Detailed configuration   | 16 |
| 4.1 Network settings               | 16 |
| 4.1.1 WAN settings                 | 16 |

| 4.1.2 LAN settings                           |    |
|----------------------------------------------|----|
| 4.1.3 VLAN settings                          | 19 |
| 4.1.4 QoS settings                           | 19 |
| 4.1.5 NAT settings                           |    |
| 4.2 Application                              | 20 |
| 4.2.1 Voice Application                      | 20 |
| 4.2.2 Fax application                        | 22 |
| 4.2.3 SIP services basic configuration       | 23 |
| <br>. 4.2.4 SIP advanced settings            | 24 |
| <br>. 4.2.5 SIP blacklist and whitelist      | 26 |
| 4.2.6 Call routing                           | 27 |
| 4.2.7 Global settings                        | 28 |
| 4.3 Security                                 | 30 |
| 4.4 Management                               | 31 |
| 4.4.1 User management                        | 31 |
| 4.4.2 Config backup                          | 32 |
| 4.4.3 Reset                                  | 32 |
| 4.4.4 Reboot                                 |    |
| 4.4.5 System log                             | 33 |
| 4.4.6 Device information                     | 33 |
| Chapter 5 Examples                           |    |
| 5.1 FXS business                             | 35 |
| 5.1.1 Multi-party conference                 | 35 |
| 5.1.2 Consulting and blind transfer business | 36 |
| 5.1.3 Call waiting service                   | 38 |
| 5.1.4 Ringing group                          | 39 |
| 5.1.5 Point to Point function                | 39 |
| 5.2 System update                            | 40 |
| Chapter 6 FAQ                                |    |
| 6.1 CLI maintenance tools                    | 42 |
| 6.1.1 Telnet login                           | 42 |
| 6.1.2 Serial port login                      | 44 |
| 6.1.3 CLI instruction use                    | 45 |
| 6.1.4 Troubleshooting                        | 46 |
|                                              |    |

# **Chapter 1 Visão Geral do Produto**

# 1.1 Visão Geral do Produto

Os **Gateway MAG3000 Series, formado por; MAG3008 / MAG3016 e MAG3032**, foram fabricados para atender com qualidade a alta demanda de redes de ramais analógicos já instalados nas empresas.

É um adaptador de telefone analógico (ATA) que possui arquitetura em nível de telecom e trabalha na camada 3 multifuncional o que permite atender o mercado comercial, industrial e residêncial.

### Integra:

- a). Alta qualidade de tecnologia VoIP (protocolos SIP e IMS SIP);
- b). Roteador NAT;
- c). Firewall simples,
- d) .DHCP servidor etc.

É um dispositivo ideal para atender residências e rede de pequena empresa, extendendo os ramais de um PBX-IP Virtual ou Local, com total seguranção e robustez necessária.

O MAG3000L-FXS foi fabricado para atender as mais diferentes demandas de do mercado. Pode ser instalado no modo de passagem, ou mesmo possibilita a entrega de DDR diretamente em cada porta o que permite ligar o telefone analógico em uma rede IP de maneira prática, rápida e robusta.

# **1.2 Recursos do Produto**

| Technical items |                                                                                                    |  | Descriptions                                     |                                                            |
|-----------------|----------------------------------------------------------------------------------------------------|--|--------------------------------------------------|------------------------------------------------------------|
| Product model   | MAG3008-FXS                                                                                                  |  | MAG3016-FXS                                      | MAG3032-FXS                                                |
| WAN             | 1*WAN, RJ45 connector,10/100Mbps,Autoadaptive Eth<br>full/half duplex, AUTO-MDIX, according to IEEE802.3 / 8 |  |                                                  | daptive Ethernet interfaces,<br>EEE802.3 / 802.3u / 802.3x |
| LAN             | 1*LAN, RJ45 con<br>full/half duplex, AUTC                                                                    |  | nector,10/100Mbps,Aut<br>9-MDIX, according to IE | oadaptiveEthernetinterfaces,<br>EEE802.3 / 802.3u / 802.3x |

#### 

|                      | IAD debug interface, connect with RJ45, input CLI command to connect                  |                         |                      |  |
|----------------------|---------------------------------------------------------------------------------------|-------------------------|----------------------|--|
| CONSOLE              |                                                                                       |                         |                      |  |
|                      | terminal                                                                              |                         |                      |  |
|                      |                                                                                       |                         |                      |  |
| Voice interface      | 8FXS, RJ11 interface                                                                  | 16FXS, RJ11interface    | 32FXS, RJ11interface |  |
|                      |                                                                                       |                         |                      |  |
| Indicator            | POW(power status), S                                                                  | YS(system status) , POT | S(port status)       |  |
|                      |                                                                                       |                         |                      |  |
|                      | Voltage:90~260V,                                                                      |                         |                      |  |
| Power                | AC                                                                                    |                         |                      |  |
|                      |                                                                                       |                         |                      |  |
| Power consumption    | ≤25W                                                                                  | ≤35W                    |                      |  |
|                      |                                                                                       |                         |                      |  |
| Net weight           | About 3kg                                                                             | About 3.3kg             |                      |  |
|                      |                                                                                       |                         |                      |  |
| Dimension(Units: mm) | $440 \times 200 \times 45 (\mathbf{L} \times \mathbf{W} \times \mathbf{H})$           |                         |                      |  |
|                      | 0                                                                                     |                         |                      |  |
| Operating condition  | $-10^{\circ}\text{C} \sim 50^{\circ}\text{C}, 10\% \sim 90\% \text{ (non-condensed)}$ |                         |                      |  |
| Storing condition    | -10°C~50°C,10%~90% (non-condensed)                                                    |                         |                      |  |
|                      |                                                                                       |                         |                      |  |

# 1.3 Aparência do produto

======

A aparência dos modelos MAG3008 / MAG30016 / MAG3032 são vistas a seguir:

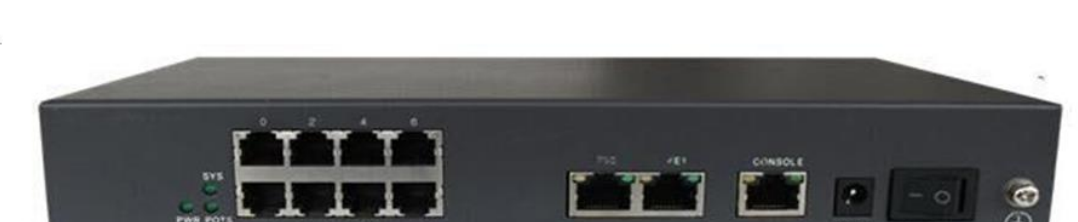

Figura 1-3-1 Visão frontal do MAG3008

Figura 1-3-2 Visão frontal do MAG3016

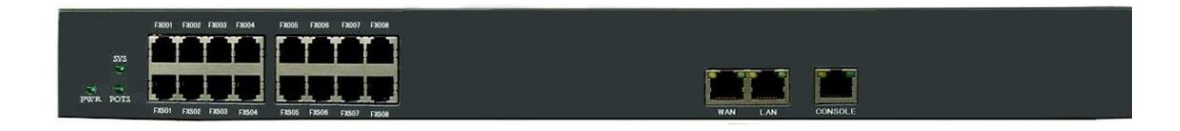

### Figura 1-3-3 Visão frontal do MAG3032

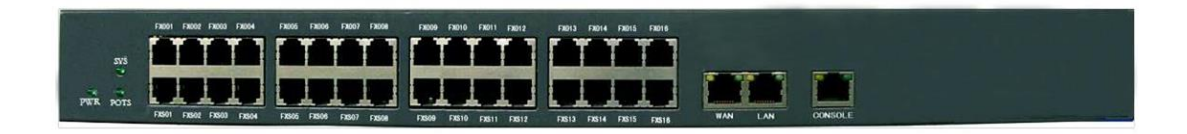

# 1.3 Topologia de Rede

\_\_\_\_\_

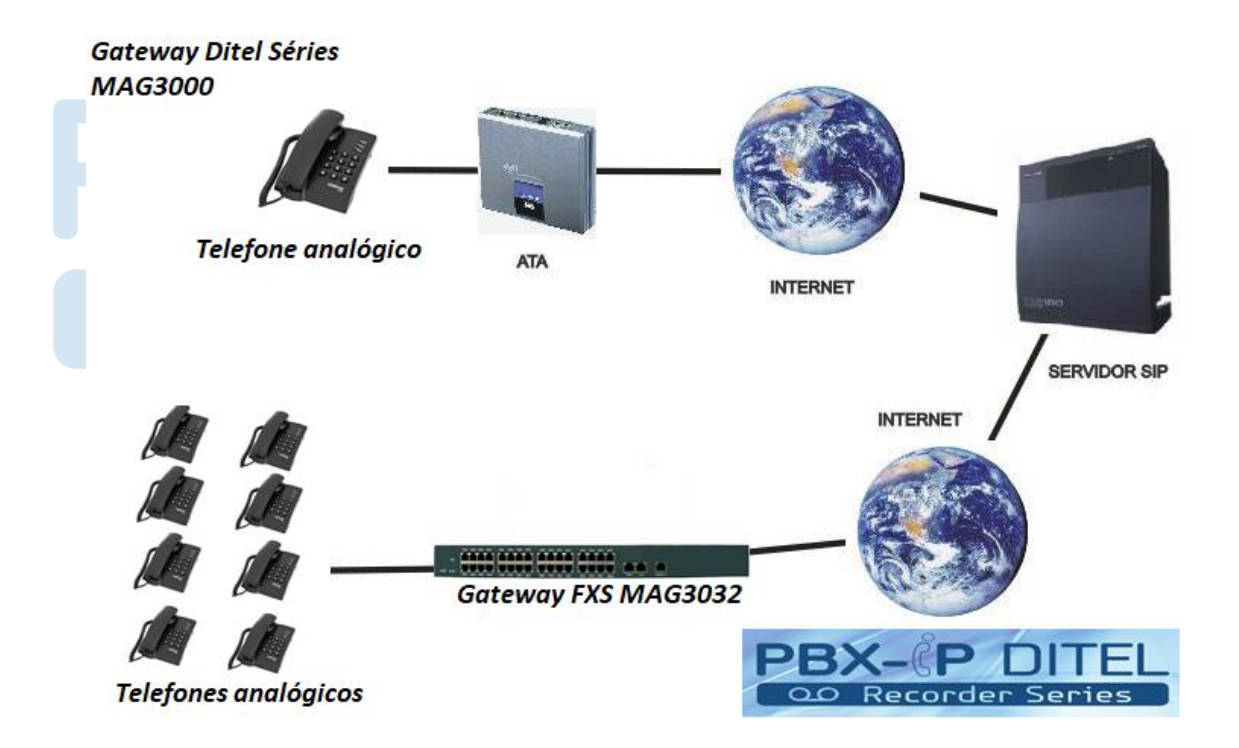

### Tabela 1-3-1 Aplicação

- Uplink via WAN port para xDSL (Cable) Modem Proxy Server.
- Downlink via LAN port connect to user PC, switch and hub.
- According to the LAN environment, select corresponding DHCP, PPPoE or static IP to connect to the internet.
- FXS port can direct connect to telephone, fax and POS terminal.
- Support power survival function. When the device power supply is interrupted, the upper and lower port circuits connect directly.

| Voice interface | FXS connect with telephone                                    |
|-----------------|---------------------------------------------------------------|
|                 |                                                               |
| Date interface  | WAN and LAN, 2*10/100Mbps, Auto adaptive Ethernet interfaces. |
|                 | / / D DITCI                                                   |
| Power interface | 90~260V, AC power interface                                   |
|                 |                                                               |

# Indicator panel Recorder Series

| Indiantan | Lahal | Calan | C4a4ma | Magning                |
|-----------|-------|-------|--------|------------------------|
| Indicator | Label | Color | Status | wreaning               |
|           |       |       |        |                        |
|           |       |       | ON     | Power on               |
|           | DUUD  |       |        |                        |
| power     | PWR   | green |        |                        |
|           |       |       | OFF    | Power off              |
|           |       |       |        |                        |
|           |       |       | blink  | Working                |
|           |       |       |        |                        |
| system    | SYS   | green | off    | Power off or abnormal  |
|           |       |       |        |                        |
|           |       |       | on     | Abnormal               |
|           |       |       |        |                        |
|           |       |       | on     | Telephone on from POTS |
| ¥7. *     | DOTS  |       |        |                        |
| Voice     | POIS  | green |        |                        |

|                   |       |       | off              | Telephone hook from POTS |
|-------------------|-------|-------|------------------|--------------------------|
|                   | I INK | green | On               | WAN/LAN on LINK          |
| Network interface | LINK  | green | Off              | WAN/LAN out of LINK      |
| Network interface | АСТ   | Green | Blink            | WAN/LAN data transfer    |
|                   | ACI   | Green | off              | WAN/LAN no data transfer |
|                   | TYD   | Croon | Blink            | CONSOLE send data        |
| CONTOLE           | IXD   | Green | Off              | No data transfer         |
| CONSOLE           | RYD   | Green | Blink            | CONSOLE receive data     |
| 00                | Reco  |       | e <sup>off</sup> | No data transfer         |

# **Chapter 2 Installation Preparation**

# 2.1 Standard packing contents

=======

When you receive our products, please check carefully one by one according to the below list. If something wrong like lack of or wrong parts, please contact with the supplier.

| Contents      | Quantity |
|---------------|----------|
| MAG3000L-FXS  | 1 pcs    |
| CONSOLE cable | 1 pcs    |
| Power wire    | 1 pcs    |
| User manual   | 1 pcs    |

=======

### 2.1.1 Warning

To avoid device damage caused by improper use and personal injury, please comply with following precautions:

- Don't install it on wet place, in which may cause problems with device.
- Put the device on a clean, flat, sturdy bench top.
- Make sure that supplied power voltage is the same as our device required.
- It is forbidden to open the device's panel without permission.
- Before clean up device, must be sure that power is off. Don't use liquid to clean the device.

### 2.1.2 Installation conditions

MAG3000L-FXS must be installed indoor, and also must satisfy the following items:

- Power supply, Internet cable and PC, the necessary part which composed of the basic issue for IAD to work properly must be prepared.
- Single phase three core power socket is required AC Socket. And be sure that the device power must connect to ground.
- Ensure large enough space for heat dissipation.
- Working temperature is -10°C~ 50°C, humidity of 10% to 90%;
- Workplace shall avoid the electromagnetic interference of nearby broadcasting station, radar transmitters and high frequency and high power device, etc.
- Connecting cable usually be installed indoor, if the cable is installed outdoor, surge protection measurement must be taken.

# 2.2 Device installation

This chapter describes two common installation methods. After device's install spot selected, you should just connect phone line, RJ45 cable and power cable.

### 2.2.1 Fixed in the cabinet

For multiport models MAG3000L-FXS device, users may need to be installed in a standard cabinet. If you need install instructions, follow steps below:

- 1) Firstly, clean up the space of the cabinet sub-frame, secondly put the original cable straighten in wire area on both left and right, thirdly adjust sub-frame pallet in a reasonable position, lastly adjust attached combination nut into the front of left and right sides, make accord with cabinet holes (four on each side).
- 2) With two persons together, push the sub frame and gently placed into the cabinet sub-frame pallet.

3) Combination mounting screws (M6 $\times$ 16 screws) with washer after positioning the attachment frame fastened together with sub-cabinet.

### 2.2.2 Fixed to the plane

Put the MAG3000L-FXS on a clean, flat, steady bench top. Then take out the 4 rubber rat from IAD's accessory, and stick them to theMAG3000L-FXS's related place on bottom, follow steps below:

- Ensure working place flat and stable.
- Keep certain space for all sides of the device for heat dissipation.
- Don't place anything on it.

# 2.3 Cable connection

## 2.3.1 Common connection

The downlink, through LAN use RJ45 cable to connect with user PC, switch or hub. Uplink through WAN use RJ45 cable to connect with Ethernet (such as ONU) or ADSL modem. RJ11 connect user telephone and IAD-X's FXS port.

Before you pull the power button, make sure that all cable had been connected already.

It is strong recommend that to use a neutral point power connector, which has a single-phase three-wire power or multi-purpose PC power socket. In this case, power has grounded outlet that assure operator's safety. Do not use extension cords for better.

# 2.3.2 Cascade Connection

This connection is used for IAD that opened master and slave mode. Firstly, make sure WAN port of the master device connected to Internet. Secondly, keeps slave device's WAN port connecting to master device's LAN port. If there is another slave device, connect this device's WAN port to the first slave device's LAN port.

For the purpose of cascade mode is that user allow to expand master device's number of voice ports. Enable this mode we should refer to the notes below for details:

- Currently a cascade group allows up to three devices together, i.e. 1 Master 2 Slave, 1 Master 1 slave mode.
- In cascade mode, just allowed only one device to make a role as master.
- If an device is setting as master in cascade mode, it means that it's LAN port access to LAN is prohibit.

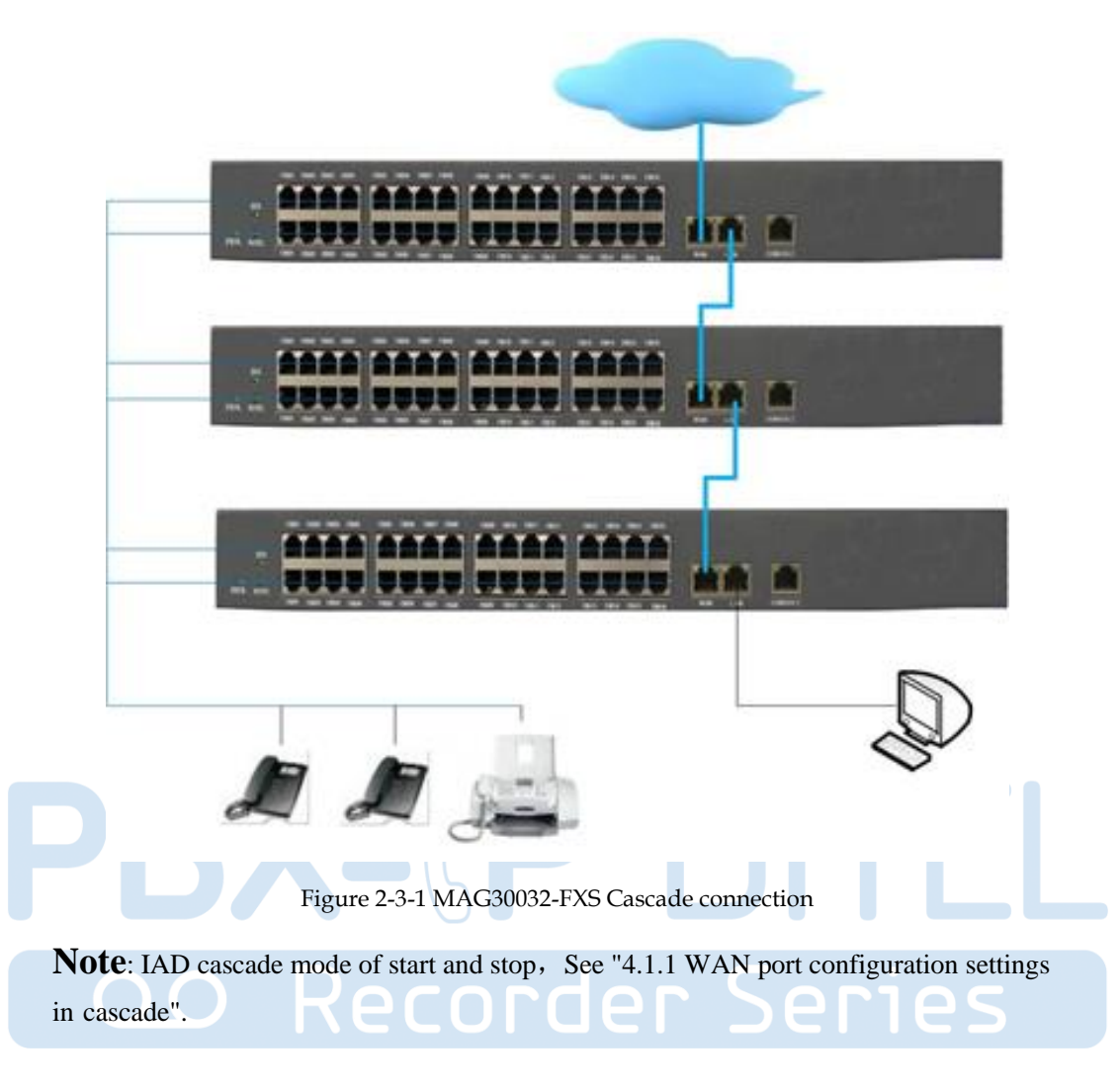

# 2.4 Installation check

In this step, we should check IAD-X device when power is on. But before this, you should ensure that all other things are done (such as cable connection, power connection). Then you can refer to the following steps:

- Keep device power on, and seeing the power indicator (PWR) whether is on or not. If so, it indicates that device's power is ready, otherwise please check the connection of the power plug or power adaptor.
- Seeing Ethernet port (WAN / LAN) led status. While port led is blinking, it indicates that network is ready. Otherwise, check network connection.
- Seeing Phone port status led. While device's (SYS) led is blinking, at the same time when you pick up the phone and the phone port led is on, that proves telephone port is ready, otherwise check the telephone connection.

# **Chapter 3 UI Introduce**

After finishing the basic connection configuration, you can use its basic function. In order to satisfy individuation service requirements, this charter provide you parameter modification and individuation configuration description.

VOIP Gateway can be configured with your web browser. A web browser is included as a standard application in the following operating systems: Windows 2003/NT/XP/7/8/10/Me, MAC, Linux, etc. The product provides a very easy and user-friendly interface for configuration.

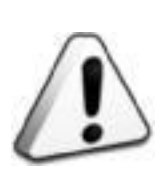

Note:

Web configuration interface may vary with different software versions are subject to change. Administrator-level and general user-level configuration interface display different, here an example of an administrator-level description.

# 3.1 Preparation

### 3.1.1 Factory parameters

The first time you use the IAD, you need to learn about these related default parameters:

| Items name            | Factory parameters         |  |
|-----------------------|----------------------------|--|
|                       |                            |  |
|                       | Administrator:             |  |
|                       | -username: admin           |  |
|                       | -password: psw.iad         |  |
| Username and Password |                            |  |
|                       | Operator:                  |  |
|                       | -username: ac_iad          |  |
|                       | -password: access.iad      |  |
|                       |                            |  |
|                       | WAN:                       |  |
|                       | –IP Address: 192.168.0.235 |  |

| IP and Subnet Mask              | -Subnet Mask: 192.168.0.235                              |
|---------------------------------|----------------------------------------------------------|
| II and Subnet Wask              | LAN:                                                     |
|                                 | -IP Address: 192.169.0.1                                 |
|                                 | –Subnet Mask: 255.255.255.0                              |
|                                 | Baud rate: 9600                                          |
|                                 | Web: 8008                                                |
| Local maintenance port          | HTTPS: 443                                               |
|                                 | SSH: 22                                                  |
| Console                         | Baud rate: 9600                                          |
| SIP                             | Server Port: 5060                                        |
|                                 | Local SIP Port: 5060                                     |
|                                 |                                                          |
|                                 |                                                          |
| Configuring Permissions differe | ence administrator level and Operator-level users are as |

follows:

- The identity of administrator has a key to overwrite WEB configuration parameters.
- The identity of operator has restrict to a certain range to WEB configuration, such as: configuration items from "User Management", "Config Backup", "Default Settings ","Device Information" and so on.

## 3.1.2 Login conditions

In order to visit web configuration, besides correct physical connection of network cable, you should pay attention to items below:

- Configure your PC's network setting and make sure PC and IAD are in the same network group (As IAD's IP: 192.169.0.1, and PC's IP should among 192.169.0.2-192.169.0.254), see details please refer to "3.1.1 Factory parameters".
- Please use IE 6.0+ or other popular browsers to access web configuration.

# 3.2 Login

The device is configured by the web interface. The following steps will enable you to login:

1) Conform "Installation Preparation" to install;

- 2) The device default IP is 192.169.0.1;
- 3) Open your web browser, type the device IP in address bar; *Eg:* http://192.169.0.1:8008
- 4) Entry of the username and password will be prompted. Enter the default login User Name , Password and Verification Code:

*Note:* The default login User Name of administrator is "admin", and the default login Password is "psw.iad".

| Username                     | admin                                            |
|------------------------------|--------------------------------------------------|
| Password                     | •••••                                            |
| Codes Below                  | xlen                                             |
|                              | XLE1 Another                                     |
| Log<br>Best recommend viewin | gin Reset .<br>ng at 1024×768 resolution & IE 6. |
|                              | Figure 3-2-1 Login                               |

### 3.3.1 Device Info

This page shows the device basic information, such as model, hardware version, software version and software compile time.

| Product Information |                     |  |
|---------------------|---------------------|--|
| Product Model       | IAD 32FXS           |  |
| Hardware Version    | V1.1                |  |
| Software Version    | V2. 0               |  |
| Compile Time        | 2015-10-12 17:06:35 |  |

Figure 3-3-1 Product info

| Running Information |                              |
|---------------------|------------------------------|
| Current Time        | 1970-01-01 08:59:04          |
| Running Time        | O Days OO Hour 59 Min O5 Sec |

Figure 3-3-2 Running info

### 3.3.2 POTS Info

This page shows port status for every port, such as phone number, activate status, register status, hook status, connect status and signal status.

| <br> | <br> |
|------|------|
| <br> | <br> |

| No. | Type | Phone No. | Act St.  | Reg St. | Hook St. | Conn St. | Sig St. |
|-----|------|-----------|----------|---------|----------|----------|---------|
| 1   | FXS  |           | Inactive |         | OnHook   | Idle     | Idle    |
| 2   | FXS  |           | Inactive |         | OffHook  | Idle     | Idle    |
| 3   | FXS  |           | Inactive |         | OnHook   | Idle     | Idle    |
| 4   | FXS  |           | Inactive |         | OnHook   | Idle     | Idle    |
| 5   | FXS  |           | Inactive |         | OnHook   | Idle     | Idle    |
| 6   | FXS  |           | Inactive |         | OnHook   | Idle     | Idle    |
| 7   | FXS  |           | Inactive |         | OnHook   | Idle     | Idle    |
| 8   | FXS  |           | Inactive |         | OnHook   | Idle     | Idle    |
| 9   | FXS  |           | Inactive |         | OnHook   | Idle     | Idle    |
| 10  | FXS  |           | Inactive |         | OnHook   | Idle     | Idle    |
| 11  | FXS  |           | Inactive |         | OnHook   | Idle     | Idle    |
| 12  | FXS  |           | Inactive |         | OnHook   | Idle     | Idle    |
| 13  | FXS  |           | Inactive |         | OnHook   | Idle     | Idle    |
| 14  | FXS  |           | Inactive |         | OnHook   | Idle     | Idle    |
| 15  | FXS  |           | Inactive |         | OnHook   | Idle     | Idle    |
| 16  | FXS  |           | Inactive |         | OnHook   | Idle     | Idle    |

Figure 3-3-3 POTS info

### 3.3.3 Network Info

This page shows WAN and LAN connection information you have configured.

### 3.3.3.1 WAN Information

| W Information           |                   |
|-------------------------|-------------------|
| Physical Connect Status | DISCONNECTED      |
| Connect Status          | CONNECTED         |
| MAC Address             | 3c:d1:6e:09:cb:9f |
| Connect Type            | Static IP         |
| IP Address              | 192. 168. 3. 121  |
| Mask                    | 255. 255. 255. 0  |
| Default Gateway         | 192. 168. 0. 1    |
| DNS Relay               | Disable           |
| DNS1                    | 0. 0. 0. 0        |
| DNS2                    | 0.0.0.0           |

Figure 3-3-4 WAN info

### 3.3.3.2 LAN Information

| LAN Information         |                   |
|-------------------------|-------------------|
| Physical Connect Status | CONNECTED         |
| MAC Address             | 3c:d1:6e:09:cb:a0 |
| IP Address              | 192. 169. 0. 1    |
| Mask                    | 255. 255. 255. 0  |

Figure 3-3-5 LAN info

# 3.4 Fast configuration

Select "Network Settings->WAN Settings", "Port Settings->Basic Settings" and "SIP Settings->Basic Settings "in navigation menu. You can achieve the purpose of quickly configure the IAD.

### 3.4.1 WAN configuration

====

This page allows you to configure WAN port basic settings. Basic settings include Network Type, DNS settings, SNTP settings and Expanding Function Settings.

| O DHCP                      | O PPPOE            | Static IP    |
|-----------------------------|--------------------|--------------|
| IP Address                  | 192.168.0.235      |              |
| Subnet Mask                 | 255.255.255.0      |              |
| Default Gateway             | 192.168.0.1        |              |
| DWS Settings                | <u>.</u>           |              |
| DNS Relay                   | 🔲 Enable           |              |
| DNS Auto Configure          | 📃 Enable           |              |
| DNS Type                    | UDP                | ×            |
| DNS Reflash Interval        | 300                | (60~3600)Sec |
| DNS1                        | 0.0.0              |              |
| DNS2                        | 0.0.0              |              |
| SMTP Settings               |                    |              |
| SNTP Service                | 📃 Enable           |              |
| SNTP Primary Server         |                    |              |
| SNTP Secondary Server       |                    |              |
| Timezone                    | GMT+08:00          | ×            |
| Expanding Function Settings |                    |              |
| Device Mode                 | Single             | ~            |
|                             | 5(                 |              |
| Figu                        | are 3-4-1 Internet | settings     |

This page provides the user with a number of phone numbers, authentication information, caller ID (FSK and DTMF), and so on.

\_\_\_\_\_

Port Type Username Index Password Auth. Name Internal No. CallerID Lock FSK FXS 1 1 FXS 2 FSK 2 3 FXS 3 FSK ~ FXS 4 FSK 4 5 FSK FXS 5 6 FXS 6 FSK 7 7 FXS FSK ~ 8 FXS 8 FSK 9 FSK 9 FXS 10 FSK 10 FXS 11 FXS 11 FSK 12 FSK 12 FXS 13 FSK FXS 13 14 14 FXS FSK 15 FXS 15 FSK 16 FSK 16 FXS ¥ PrevPage 12 MextPage Batch Conf

Figure 3-4-2 Phone settings

Note: This page in the "User Name" and "internal numbers" are expressed phone number. "User Name" for calls in SIP network; "internal number" is used to call each between an IAD's inside or a groups of IADs'expanding function, not through the SIP network, do not set them to the same number.

### 3.4.3 SIP server configuration

============

IAD supports the primary and secondary SIP server.

| NOTE :                | When SRV is enable, the primary or backup servers will be ignored. SRV domain is named with a prfix of _sipudp. |
|-----------------------|----------------------------------------------------------------------------------------------------|
| SRV Mode              | Enable                                                                                                    |
| SRV Domain            |                                                                                                    |
| Primary Server Domain |                                                                                                    |
| Primary Server IP     | 0.0.0.0                                                                                                    |
| Primary Server Port   | 5060                                                                                                    |
| Backup Server         | Enable                                                                                                    |
| Backup Server Domain  |                                                                                                    |
| Backup Server IP      | 0.0.0.0                                                                                                    |
| Backup Server Port    | 5060                                                                                                    |

Figure 3-4-3 SIP Public settings

| Local Domain          |      |                       |
|-----------------------|------|-----------------------|
| Local SIP Port        | 5060 | (Option)              |
| Registration Interval | 600  | (Option) (60~3600Sec) |

Figure 3-4-4 SIP Local settings

# **Chapter 4 Detailed configuration**

This chapter will introduce how to configure device's VOIP simply through web, so that you can configure IAD quickly. This chapter includes the following contents.

- Network Settings
- Application
- Security
- Management

# 4.1 Network settings

# 4.1.1 WAN settings

After logging in through the web, select "Network Settings -> WAN port settings", IAD supports three network access methods: DHCP, PPPoE, static IP. Please fill out the parameters according to the actual situation. Click button "Save" to save configuration at last.

### 4.1.1.1 Network type

1) DHCP mode

| Type                        |           |   |              |
|-----------------------------|-----------|---|--------------|
| 💿 риср                      | O PPPOE   |   | ◯ Static IP  |
| DWS Settings                |           |   |              |
| DNS Relay                   | 📃 Enable  |   |              |
| DNS Auto Configure          | 📃 Enable  |   |              |
| DNS Type                    | UDP       | ~ |              |
| DNS Reflash Interval        | 300       |   | (60~3600)Sec |
| DNS1                        | 0.0.0     |   | ]            |
| DNS2                        | 0.0.0     |   |              |
| SHTP Settings               | and the   |   |              |
| SNTP Service                | Enable    |   |              |
| SNTP Primary Server         |           |   |              |
| SNTP Secondary Server       |           |   |              |
| Timezone                    | GMT+08:00 | * | 7            |
| Expanding Function Settings |           |   |              |
| Device Mode                 | Single    | ~ |              |

Figure 4-1-1 DHCP settings

### 2) PPPoE mode

| Input Username and Pa | ssword pro  | vide by ISP. |     | TC         |  |
|-----------------------|-------------|--------------|-----|------------|--|
| TAN Settings          |             |              |     |            |  |
| Type                  |             |              |     |            |  |
| 🔘 DHCP                |             | PPPOE        |     | OStatic IP |  |
|                       | Vsername 🛛  | -solution    |     |            |  |
|                       | Password 0  |              |     |            |  |
|                       | MTU         | 1492         |     |            |  |
|                       | Keepalive ( | 50           | Sec |            |  |

Figure 4-1-2 PPPoE settings

### 3) Static IP mode

| <b>VAN</b> Settings |              |             |           |
|---------------------|--------------|-------------|-----------|
| <b>Туре</b>         |              | OPPPOE      | Static IP |
| I                   | P Address 19 | 2.168.3.90  |           |
| Sul                 | bnet Mask 25 | 5.255.255.0 |           |
| Defaul              | t Gateway 19 | 12.168.3.1  |           |

Figure 4-1-3 Static IP settings

**Note:** You can select the appropriate network type based on your network conditions from the three network types.

### 4.1.1.2 DNS Settings

DNS service is not enabled by default. If you want to enable DNS service, DNS needs to choose the type of transmission in accordance with, DNS refresh interval (default 300 seconds).

| S Settings           |          |   |              |  |
|----------------------|----------|---|--------------|--|
| DNS Relay            | 📃 Enable |   |              |  |
| DNS Auto Configure   | 📃 Enable |   |              |  |
| DNS Type             | UDP      | ~ |              |  |
| DNS Reflash Interval | 300      |   | (60~3600)Sec |  |

Figure 4-1-4 DNS service

DNS server address: Address the primary and secondary DNS servers, Please fill out the parameters according to the actual situation.

| DNS1 | 0.0.0 |  |
|------|-------|--|
| DNS2 | 0.0.0 |  |

Figure 4-1-5 DNS settings

### 4.1.1.3 SNTP Settings

Synchronization Network Time Protocol, automatically synchronize the device time.

| IAD default start time: 1970-01 | -01 08:00:00.            |
|---------------------------------|--------------------------|
| SHTP Settings                   |                          |
| SNTP Service                    | 🗹 Enable                 |
| SNTP Primary Server             | www.v-solution-ntp.com   |
| SNTP Secondary Server           |                          |
| Timezone                        | GMT+08:00                |
| Fie                             | zure 4-1-6 STNP settings |

### 4.1.1.4 Expanding Function Settings

Device operating mode includes Single, Master, Slave. The default is Single mode. Before cascading, you must set the appropriate mode first. Currently each cascade group (including the Master mode device) cannot exceed three devices.

| Device Mode Single 🛛 🗡 |
|------------------------|

Figure 4-1-7 Expanding function settings

### 4.1.2 LAN settings

### 4.1.2.1 LAN IP

| IP Addre:  | s 192.169.0.1   |  |  |
|------------|-----------------|--|--|
| Subnet Mas | k 255.255.255.0 |  |  |

Figure 4-1-8 LAN port settings

Note: The LAN port and WAN port's IP network segment cannot be repeated.

### 4.1.2.2 LAN DHCP Service Settings

| DHCP Server           | Enable        |  |
|-----------------------|---------------|--|
| IP Pool Start Address | 192.169.0.2   |  |
| IP Pool End Address   | 192.169.0.254 |  |
| Lease Interval        | 7200          |  |
| Default DNS           | 202.96.128.68 |  |
| Default Gateway       | 192.169.0.1   |  |

Figure 4-1-9 LAN DHCP settings

### 4.1.3 VLAN settings

You can access the main configuration page by "Network Settings->VLAN Settings" in the menu bar.

| Port Isolation | 🗹 Enable |            |  |
|----------------|----------|------------|--|
| NO             | VLAH ID  | Operations |  |

Figure 4-1-10 VLAN settings

### 4.1.4 QoS settings

Select "Network Settings->QoS Settings" to reach the QoS configuration page.

| Layer2 Setting                 |               |
|--------------------------------|---------------|
| Signalling VLAN Enable         | Enable        |
| Signalling VLAN ID             | 0             |
| Signalling VLAN Priority Level | 0             |
| Media VLAN Enable              | Enable Enable |
| Media VLAN ID                  | 0             |
| Media VLAN Priority Level      | 0             |

Figure 4-1-11 Layer2 QoS settings

| ang tan Dada Salah dara 🕈 |        |  |
|---------------------------|--------|--|
| TOS Mode                  | Enable |  |
| TOS Value                 | 0      |  |
| IP Precedence             | 0      |  |
| DSCP Mode                 | Enable |  |
| DSCP Value                | 0      |  |

Figure 4-1-12 Layer3 QoS settings

### Note:

Make sure the device supports VLAN before you enable Layer 2 QoS. Otherwise, it will cause problems of IP network, DNS resolution failure, SIP account registration failure.

### 4.1.5 NAT settings

|         | K     | JAT Function Enal<br>DMZ Host 0.0.0.0 | ble<br>)         |   |  |
|---------|-------|---------------------------------------|------------------|---|--|
|         | RX    | Figure 4-                             | 1-13 NAT Setting | s |  |
| ort Lap | oping |                                       |                  |   |  |

Figure 4-1-14 NAT Port mapping

# 4.2 Application

IAD currently has two main applications: voice and fax.

### 4.2.1 Voice Application

Select "Port Settings->Basic Settings" in menu bar, you can set voice-related parameters:

SIP registered account, registered user name and password, caller ID and so on.

1) Voice Basic settings

If the voice parameters to be configured with a regular increase, you can use the "Batch Config" function in the page.

| <br> | <br> |
|------|------|
| <br> | <br> |
|      |      |

| Operate Type | Batch Add 🛛 👻 |            |          |
|--------------|---------------|------------|----------|
| Select Port  | All           |            |          |
| Base Port    | 1             |            |          |
| Count        | 32            |            |          |
| Step         | 1             |            |          |
| Username     | 88880001      | Increase   | 🗌 Ignore |
| Index        | 1             | 🗹 Increase | 🗹 Ignore |
| Password     | •••••         | 🗹 Increase | 📃 Ignore |
| Auth. Name   | 88880001      | 🗹 Increase | 🗌 Ignore |
| Internal No. | 801           | 🗹 Increase | 📃 Ignore |
| CallerID     | FSK 💌         |            | 🔲 Ignore |
| Lock         | Lock          |            | 🗌 Ignore |

Figure 4-2-1 Batch configuration

| Port | Type | Username | Index | Password . | Auth. Name | Internal No. | Caller | rID | Lock |
|------|------|----------|-------|------------|------------|--------------|--------|-----|------|
| 1    | FXS  | 88880001 | 1     | •••••      | 88880001   | 801          | FSK    | ~   |      |
| 2    | FXS  | 88880002 | 2     | •••••      | 88880002   | 802          | FSK    | ~   |      |
| 3    | FXS  | 88880003 | 3     | •••••      | 88880003   | 803          | FSK    | ~   |      |
| 4    | FXS  | 88880004 | 4     | •••••      | 88880004   | 804          | FSK    | *   |      |
| 5    | FXS  | 88880005 | 5     | •••••      | 88880005   | 805          | FSK    | ~   |      |
| 6    | FXS  | 88880006 | 6     |            | 88880006   | 806          | FSK    | ~   |      |
| 7    | FXS  | 88880007 | 7     |            | 88880007   | 807          | FSK    | ~   |      |
| 8    | FXS  | 88880008 | 8     |            | 88880008   | 808          | FSK    | *   |      |
| 9    | FXS  | 88880009 | 9     | •••••      | 88880009   | 809          | FSK    | ~   |      |
| 10   | FXS  | 88880010 | 10    |            | 88880010   | 810          | FSK    | ~   |      |
| 11   | FXS  | 88880011 | 11    |            | 88880011   | 811          | FSK    | ~   |      |
| 12   | FXS  | 88880012 | 12    |            | 88880012   | 812          | FSK    | ~   |      |
| 13   | FXS  | 88880013 | 13    |            | 88880013   | 813          | FSK    | ~   |      |
| 14   | FXS  | 88880014 | 14    |            | 88880014   | 814          | FSK    | ~   |      |
| 15   | FXS  | 88880015 | 15    |            | 88880015   | 815          | FSK    | ~   |      |
| 16   | FXS  | 88880016 | 16    |            | 88880016   | 816          | FSK    | *   |      |

Figure 4-2-2 Basic settings

| Parameters | Illustration                                                          |
|------------|-----------------------------------------------------------------------|
| Username   | In fact, it's the phone number of user (port).                        |
| Password   | SIP user password, it is necessary when user registers to softswitch. |
| Auth. Name | SIP user name, it is necessary when user registers to softswitch.     |

|              | In a single device or group of device in a cascading, without network, all users |
|--------------|----------------------------------------------------------------------------------|
| Internal No. | can make internal call each other with internal number.                          |
|              | IAD support FSK and DTMF both formats:                                           |
|              | FSK: first ring and then have Caller ID.                                         |
| Caller ID    | FSK1: first Caller ID then start ringing.                                        |
|              | DTMF: first ring and then have Caller ID.                                        |
|              | DTMF1: first Caller ID then start ringing.                                       |
| Lock         | Disable user port.                                                               |
|              |                                                                                  |

2) Voice advanced settings

Select "Port Settings->Voice And Fax Settings" in navigation menu.

| Select Port         | Port1                  | *             |
|---------------------|------------------------|---------------|
| oice Settings       |                        |               |
| Silence Compression | 📃 Enable               |               |
| Echo Cancellation   | 🗹 Enable               |               |
| Flash               | 📃 Enable               |               |
| Codec Priority      | G.711A > G.711U > G.72 | 29A > G.723.1 |
| Packet Interval     | 20ms                   | *             |
| DTMF Mode           | In Band                | ~             |
| DTMF Gain           | -4                     | DB            |
| In Gain             | 0                      | DB            |
| Out Gain            | 0                      | DB            |
| Jitter Buffer Level | 120                    | ms            |

Figure 4-2-3 Voice settings

| Parameters          | Illustration                                                                                                    |
|---------------------|----------------------------------------------------------------------------------------------------|
| Select Port         | Select one or all port to configure.                                                                                                    |
| Silence Compression | Identify and eliminate the long silent period from RTP, in order to save network resources.                                              |
| Echo Cancellation   | The parameter set the ITU-T coding standard of the voice. The coding technologies supported by this device are G.711 A law, G.711 U law, |

|                 | G.723.1 and G.729 A and so on. Users can choose one or several coding   |
|-----------------|-------------------------------------------------------------------------|
|                 | mode, but one of those modes must be chosen as the priority.            |
| Flash           | It is disabled by default.                                              |
| Codec Priority  | Set the size of RTP packages. The larger the value, the larger the RTP  |
|                 | Providges and series annuality of network state main                    |
| Packet Interval | Disable user port.                                                      |
|                 | It is referred to the transfer mode of users pressing the button in the |
| DTMF Mode       | progress of talk. It can be set as four modes, In Brand, RFC2833,       |
|                 | RFC2198 and INFO mode.                                                  |

# 4.2.2 Fax application

\_\_\_\_\_

| Fax ECM              | 📃 Enable        |          |  |
|----------------------|-----------------|----------|--|
| Fax Mode             | T30 Transparent | <b>*</b> |  |
| Max Rate             | 14400           | <b>~</b> |  |
| High Rate Redundance | 0               | ~        |  |
| Low Rate Redundance  | 0               | ~        |  |

| Parameters           | Illustration                                                      |
|----------------------|-------------------------------------------------------------------|
| Fax ECM              |                                                                   |
| Fax Mode             | This parameter is used for users to choose the mode of faxes, and |
|                      | the users can choose the T30 Transparent, T30 Bypass or T38 mode. |
| Max Rate             | Fax maximum rate.                                                 |
| High Rate Redundance |                                                                   |
| Low Rate Redundance  |                                                                   |

**Note:** Fax service is based on port's application. Therefore, please select the correct port when configuring the fax application.

#### 

### 4.2.3 SIP services basic configuration

Select the menu bar "SIP Settings -> Basic Settings", you can set the IAD's SIP server.

| SIP Public Parameter Settings |                                                                   |                                                                  |
|-------------------------------|-------------------------------------------------------------------|------------------------------------------------------------------|
| NOTE:<br>SRV Mode             | When SRV is enable, the pr<br>domain is named with a pr<br>Enable | rimary or backup servers will be ignored. SRV<br>fix of _sipudp. |
| Primary Server Domain         | www.solution.com                                                  |                                                                  |
| Primary Server IP             | 192.168.3.30                                                      |                                                                  |
| Primary Server Port           | 5060                                                              |                                                                  |
| Backup Server                 | 🗹 Enable                                                          |                                                                  |
| Backup Server Domain          | 192.168.3.3                                                       |                                                                  |
| Backup Server IP              | 192.168.3.3                                                       |                                                                  |
| Backup Server Port            | 5060                                                              |                                                                  |

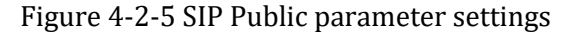

| SIP Local Settings    |                  |                       |
|-----------------------|------------------|-----------------------|
| Local Domain          | www.solution.com |                       |
| Local SIP Port        | 5060             | (Option)              |
| Registration Interval | 600              | (Option) (60~3600Sec) |

Figure 4-2-6 SIP Local settings

| Parameters            | Illustration                                                         |
|-----------------------|----------------------------------------------------------------------|
| SRV Mode              | SRV Mode has to be <b>enable</b> when DNS server is SRV.             |
| SRV Domain            | SRV Domain has to be input when DNS server is SRV, and SRV           |
|                       | Domain is named with a prefix of _sip_udp.                           |
| Primary Server Domain | The domain address of primary softswitch.                            |
| Primary Server IP     | The IP address of primary softswitch.                                |
| Primary Server Port   | The port number of primary soft switch that used for SIP signal.     |
| Backup Server         | It is disabled by default.                                           |
| Backup Server Domain  | The domain address of secondary softsswitch. If user registered to   |
|                       | primary server failed, they would register to secondary softsswitch. |

| Backup Server IP      | The IP address of secondary softsswitch.                             |
|-----------------------|----------------------------------------------------------------------|
| Backup Server Port    | Port number of secondary softsswitch.                                |
| Local Domain          | Local Domain is necessary if SRV Mode is Enable.                     |
| Local SIP Port        | Port number of device used for SIP signal.                           |
| Registration Interval | How long willVOIP gateway send register message to softswitch again. |

Note: Local Domain is generally the same with register server or leave this field blank.

# 4.2.4 SIP advanced settings

| HAT                       |               |             |                  |          |         |
|---------------------------|---------------|-------------|------------------|----------|---------|
| NAT STUN                  | Enable        | NAT Kee     | epalive Interval | 5        | Seconds |
| leartbeat                 |               |             |                  | C.F.     |         |
| Heartbeat Switch          | 🗹 Enable      | Hea         | artbeat Interval | 16       | Seconds |
|                           |               | Hear        | rtbeat Threshold | 3        |         |
| Register                  |               |             |                  | 55       |         |
| Register Switch Mode      | By Option 🔽   | Regi        | ister Flow Limit | 20       | P/s     |
| Switch To Backup SBC      | 🗹 Enable      | Switch Back | k To Primary SBC | 🗹 Enable |         |
| SBC Switching             | Swtich        |             |                  |          |         |
| Session                   |               |             |                  | -        |         |
| Session Renew             | Enable 📃      | Session     | n Renew Interval | 360      | Seconds |
|                           |               | Sessi       | ion Minimum Time | 90       | Seconds |
| Register Authentication   | Enable        | SIP URI     | With User Param  | 🗹 Enable |         |
| PRACK                     | 🗹 Enable      |             | VRI Format       | SIP 💌    |         |
| Offline Interval          | 30            | 2           | Seconds          |          |         |
| CallerID Mode             | "From" header | ~           |                  |          |         |
| Fax Bypass Parameter      | fax/modem     | *           |                  |          |         |
| Phone Number Format       | Normal        | ~           |                  |          |         |
| User-Agent Value          |               |             |                  |          |         |
| Blind Transfer Mode       | Normal        | ~           |                  |          |         |
| Don't Support Reinvite    | Enable        |             |                  |          |         |
| Proxy Authentication Mode | General       | *           |                  |          |         |

Figure 4-2-7 SIP Advanced settings

#### \_\_\_\_\_

| Parameters                 | Illustration                                                                     |  |  |  |  |  |
|----------------------------|----------------------------------------------------------------------------------|--|--|--|--|--|
| NAT STUN                   | It is disabled by default.                                                       |  |  |  |  |  |
| NAT Keepalive Interval     | 5 Seconds. The valid range of parameters is 0-9999999.                           |  |  |  |  |  |
| Heartbeat Switch           | Heartbeat parameters is sent to softswitch or not. It is disabled<br>by default. |  |  |  |  |  |
| Heartbeat Interval         | How long will VOIP Gateway send heartbeat parameters to                          |  |  |  |  |  |
|                            | softswitch again. The valid range of parameters is 0-999999.                     |  |  |  |  |  |
| Heartbeat Threshold        | 3 times. The valid range of parameters is 1-255.                                 |  |  |  |  |  |
|                            | This option is used for switching between primary and secondly server.           |  |  |  |  |  |
| Register Switch Mode       | There are Register mode and Option mode. By default,                             |  |  |  |  |  |
| PBX-                       | Register mode is effective.                                                      |  |  |  |  |  |
|                            | To limit the number of register packets. By default, only 20                     |  |  |  |  |  |
| Register Flow Limit        | register packets can be sent per second.<br>The valid range is 1-100.            |  |  |  |  |  |
| Switch To Backup SBC       | It is enabled by default.                                                        |  |  |  |  |  |
| Switch Back To Primary SBC | It is enabled by default.                                                        |  |  |  |  |  |
| Session Update             | It is disabled by default.                                                       |  |  |  |  |  |
| Session Update Interval    | The time that session will update. It must be greater than session minimum time. |  |  |  |  |  |
| Session Minimum Time       | The default value is 90s.                                                        |  |  |  |  |  |
| Register Authentication    | It should be enabled if the softswitch uses SIP DIGIST for authentication.       |  |  |  |  |  |

| 1                       | SIP header fields content attributes.                                                                  |  |  |  |  |
|-------------------------|----------------------------------------------------------------------------------------------------|--|--|--|--|
|                         | Generally appear in the "From", "To" and "P-Preferred-                                                 |  |  |  |  |
| SIP URI With User Param |                                                                                                    |  |  |  |  |
|                         | Identity". If you enable it, "INVITE" header field "From" and                                          |  |  |  |  |
|                         | "To" will carry "user = phone".                                                                        |  |  |  |  |
|                         | SIP's extension header field, disabled by default                                                      |  |  |  |  |
| PRACK                   |                                                                                                    |  |  |  |  |
|                         | "ACK" temporary response message headers.                                                              |  |  |  |  |
|                         | Support both formats: SIP and TEL                                                                      |  |  |  |  |
|                         | Generally appear in the From To and P - Preferred - Identity                                           |  |  |  |  |
| URI Format              | Generally appear in the ritoni, to and t - treferred - identity.                                       |  |  |  |  |
|                         | SIP: From: "88880009" <sip:88880009@192.168.3.216;user=phone>;</sip:88880009@192.168.3.216;user=phone> |  |  |  |  |
|                         | TEL : From: <tel:88880009>;</tel:88880009>                                                             |  |  |  |  |
|                         |                                                                                                    |  |  |  |  |
|                         | The interval that IAD initiate registration again after                                                |  |  |  |  |
| Offline Interval        | registration failed.                                                                                   |  |  |  |  |
| PRX                     | Note: It is not a registered retransmission mechanism.                                                 |  |  |  |  |
|                         | Specify the origin of call ID. There are two mode, "From"                                              |  |  |  |  |
| CallerID Mode           |                                                                                                    |  |  |  |  |
| LOO Kec                 | header and PPI (P-Prefered-Identity) header.                                                           |  |  |  |  |
|                         | This fax parameter is the used for adapting requirements of                                            |  |  |  |  |
| Fax Bypass Parameter    |                                                                                                    |  |  |  |  |
|                         | different softswitch when consulting with opposite side.                                               |  |  |  |  |
| Phone Number Format     | "Normal" and "Escape Character".                                                                       |  |  |  |  |
|                         | Dy default it is blank. Dut the value of this field in the CID                                         |  |  |  |  |
| Ugan Agant Value        | by default, it is blank. But the value of this field in the SIP                                        |  |  |  |  |
| User-Agent value        |                                                                                                    |  |  |  |  |
|                         | in.                                                                                                    |  |  |  |  |
|                         | IAD supports two modes, Nrmal and Cancel->Refer.                                                       |  |  |  |  |
|                         | Normal: IAD will send SIP signal by INVITE form when                                                   |  |  |  |  |
| Blind Transfer Mode     | hook flash in blind transfer.                                                                          |  |  |  |  |
|                         | Cancel->Refer: IAD will send SIP signal by REFER when                                                  |  |  |  |  |
|                         | hook flash in blind transfer.                                                                          |  |  |  |  |
| 1                       | l                                                                                                    |  |  |  |  |

|                           | It is disabled by default. IAD will not send INVITE message |  |  |
|---------------------------|-------------------------------------------------------------|--|--|
| Don't Support Reinvite    | when hook flash                                             |  |  |
| Proxy Authentication Mode | The default is general.                                     |  |  |
|                           |                                                             |  |  |

### Note:

"**Option**" mode is based on heartbeat function. So if you choose this mode, you must enable Heartbeat Switch. Under this mode, VOIP Gateway sends heartbeat packets both to the primary and secondary server simultaneously. IAD will try up to 3 times to send heartbeat until primary server responds. If the primary server responds, device will send registration request to it. If IAD tries three times continuously with no response of the primary server during heartbeat threshold time, it will switch to secondary server.

Once the primary server recovers normal and responds heartbeat messages, IAD will switch back to it again.

In "Register" mode, whether switch or not between primary and secondary server decided by response of registration or invite messages. Firstly, IAD sends registeration messages to primary server. If the server doesn't respond up to 3 times continuously, IAD will switch to secondary server. Switching from secondary server to primary is the same mechanism. If IAD has registered to soft switch, after 3 times no response of invite messages, IAD will switch to another server. In "Register" mode, primary and secondary server is parallel relationship, which means that only switch when the server got a breakdown.

### 4.2.5 SIP blacklist and whitelist

Selecting the menu bar "SIP Settings->Blacklist And Whitelist", go to SIP black list settings page. It is disabled by default.

Blacklist And Thitelist Node White List ~ Ho. Tel No. No. Tel No. No. Tel No. No. Tel No. PrevPage 12 MextPage

Figure 4-2-8 SIP whitelist settings

Note: SIP blacklist and whitelist function is to limit the number of SIP call out.

# 4.2.6 Call routing

Select "Call Routing->Digit Map" in menu bar, you can set dial plan rules.

#### Digitmap Settings DigitMap 🗹 Enable Quick Dial 🗹 Enable 🗹 Enable Unmatch Report DigitMap (100XX|11[03459]|111XX|12[02]|121XX|123XX|12530 12580 168XXXXX [48] 00XXXXXXX [67] 00X. 1[3458] X XXXXXXXX | 01 [3458] XXXXXXXX | 010XXXXXXX | 02XXXXX XXXX|0[3-9]XXXXXXXXXX|[23567]XXXXXXX|955XX|EX.F | EX.E | FX.F | EFX.F | FX.E | EXXEX.F | FXXEX.F | EFXXEX.F | X.) Reduce Length Add Prefix Add Suffix Dial Route IP 0.0.0.0 Route Port

#### Figure 4-2-9 DigitMap

| Parameters | Illustration                                                                                                    |
|------------|----------------------------------------------------------------------------------------------------|
| Digit Map  | When there are multiple dialing rules, you can separate with the ' ', such as X.   FXXXE. What's more, 'F' stands for '#' and 'E' stands for '*'. |

| <b>Quick Dial</b> Port will make a call when receives #. |                                                                              |  |  |  |  |
|----------------------------------------------------------|------------------------------------------------------------------------------|--|--|--|--|
| Reduce Length                                            | Called number replacement rules.                                             |  |  |  |  |
| Add Prefix                                               | Called number replacement rules.                                             |  |  |  |  |
| Add Suffix                                               | Called number replacement rules.                                             |  |  |  |  |
| Dial Route IP                                            | It should be the IP address of the other side if the call is point to point. |  |  |  |  |
| Route Port                                               | 5060 by default.                                                             |  |  |  |  |

### 4.2.6.1 Digit Map grammar

The interpretation and grammar of Dial plan follow the following rules:

| ĺ                                              | A DTME digit is recognized as valid if it is one of the following:               |                                                                                      |  |  |  |  |  |
|------------------------------------------------|----------------------------------------------------------------------------------|--------------------------------------------------------------------------------------|--|--|--|--|--|
|                                                |                                                                                  | A D I WF digit is recognized as valid if it is one of the following:                 |  |  |  |  |  |
|                                                | 0-9, E, or F                                                                     |                                                                                      |  |  |  |  |  |
|                                                |                                                                                  | 0-9 or * or #                                                                        |  |  |  |  |  |
|                                                |                                                                                  | The letter "x" is used as a wildcard, designating any event corresponding to         |  |  |  |  |  |
|                                                |                                                                                  | symbols in the range"0"-"9". The string may also contain explicit ranges and,        |  |  |  |  |  |
|                                                | more generally, explicit sets of symbols, designating alternative events any one |                                                                                      |  |  |  |  |  |
|                                                |                                                                                  | of which satisfies that position of the dial plan.                                   |  |  |  |  |  |
|                                                | •                                                                                | Thedot symbol "." stands for zero or more repetitions of the event selector          |  |  |  |  |  |
|                                                |                                                                                  | (event, range of events, setof alternative events, or wildcard) that precedes it. As |  |  |  |  |  |
|                                                |                                                                                  | a consequence of the third timing rule above, inter-event timing while matching      |  |  |  |  |  |
|                                                | a terminal dot symbol uses the short timer by default.                           |                                                                                      |  |  |  |  |  |
|                                                |                                                                                  | Sub-range, starts with first number to lastnumber. For example,                      |  |  |  |  |  |
| [X-X] [2-8] means a digit in the range 2 to 8. |                                                                                  | [2-8] means a digit in the range 2 to 8.                                             |  |  |  |  |  |
|                                                |                                                                                  | "S" and "L" respectively indicate that the MG should use the short(S)timer or        |  |  |  |  |  |
|                                                | S, L                                                                             | the long (L) timer for subsequent events, overriding the timing rules described      |  |  |  |  |  |
|                                                |                                                                                  | above.                                                                               |  |  |  |  |  |
|                                                |                                                                                  |                                                                                      |  |  |  |  |  |

As an example, consider the following dial plan:

| 0                      | Local operator.                           |  |  |  |
|------------------------|-------------------------------------------|--|--|--|
| 00                     | Long-distance operator.                   |  |  |  |
| XXXX                   | Local extension number (starts with 1-7). |  |  |  |
| 8xxxxxxx               | Local number.                             |  |  |  |
| #xxxxxx                | Off-site extension.                       |  |  |  |
| *XX                    | Star services.                            |  |  |  |
| 91xxxxxxxx             | Long-distance number.                     |  |  |  |
| 9011 + up to 15 digits | International number.                     |  |  |  |

### Note:

- Digit Map is not case sensitive.
- > '(' and ')' represents the start and end of digit map.
- In the "[]" inside cannot fill in the wildcard. For example, 'X' on behalf of 0-9, but [0-9] is true, and [X] is the wrong rule.

### 4.2.7 Global settings

### 4.2.7.1 DSP global settings

Select the menu bar of the "Global Settings->DSP Settings", you can set RFC2833 payload, RFC2198 payload, RTP port range, Flash Min and Flash Max limits of hook flash.

| RFC2833 Payload       | 97     |                     |
|-----------------------|--------|---------------------|
| RFC2198 Payload       | 96     |                     |
| RTP Port Min          | 10000  |                     |
| RTP Port Max          | 20000  |                     |
| Port Shared with T.38 | Enable | 40                  |
| Flash Min             | 200    | ms                  |
| Flash Max             | 600    | ms                  |
| Encode Volume         | -2     | dB Reboot to effect |
| Decode Volume         | 0      | dB Report to effect |

### Figure 4-2-10 Global settings

| Parameters              | Illustration                                             |  |  |  |  |
|-------------------------|----------------------------------------------------------|--|--|--|--|
| RFC2833/RFC2198 Payload | The range of RFC2833/ RFC2198 Payload is from 96 to 127. |  |  |  |  |
| RTP Port Min/Max        | The range of RTP Port Min/Max is from 1024 to 65535.     |  |  |  |  |

| Port Shared with T.38 | It is enabled by default.                       |  |  |
|-----------------------|-------------------------------------------------|--|--|
| Flash Min/Max         | The range of Flash Min/Max is from 100 to 1000. |  |  |
| Encode/Decode Volume  | -                                               |  |  |

### 4.2.7.2 Timers and ringing pattern settings

======

Select the menu bar of the "Global Settings->Timers Settings", you can set off-hook not dialing timeout (Start Timer), Dial-up interval (Short Timer), Dial number matching Digit Map rule timeout (Long Timer), Ring Tone Duration, Busy Tone Duration, Howler Tone Duration, RingBack Tone Duration, Ringing Pattern Settings, International Call Setting.

| Start Timer                                                               | 16                  | (0~300Seconds)              |
|---------------------------------------------------------------------------|---------------------|-----------------------------|
| Short Timer                                                               | 4                   | (0~300Seconds)              |
| Long Timer                                                                | 16                  | (0~300Seconds)              |
| Ring Tone Duration                                                        | 60                  | (0~300Seconds)              |
| Busy Tone Duration                                                        | 16                  | (0~300Seconds)              |
| Howler Tone Duration                                                      | 16                  | (0~300Seconds)              |
| RingBack Tone Duration                                                    | 40                  | (0~300Seconds)              |
| Fig                                                                       | ure 4-2-11 Timers S | Settings                    |
| Fig                                                                       | ure 4-2-11 Timers S | Settings                    |
| ging Pattern Settings                                                     | ure 4-2-11 Timers S | Settings                    |
| ging Pattern Settings<br>External Group Ringing                           | ure 4-2-11 Timers S | - 0 (on-off-on-off Unit:ms) |
| ging Pattern Settings<br>External Group Ringing<br>Internal Group Ringing | ure 4-2-11 Timers S | - 0 (on-off-on-off Unit:ms) |

Figure 4-2-12 Ringing Pattern Settings

| International Call Setting |      |   |    |           |           |
|----------------------------|------|---|----|-----------|-----------|
| Call Times Limit           | 5    | 1 | 60 | (Seconds) |           |
| Session Timeout            | 3600 |   |    |           | (Seconds) |

Figure 4-2-13 International Call Setting

| Parameters  | Illustration              |
|-------------|---------------------------|
| Start Timer | Its default value is 16 s |
| Short Timer | Its default value is 4 s  |

| Long Timer                      | Its default value is 16 s                                   |
|---------------------------------|-------------------------------------------------------------|
| Ring Tone Duration              | Its default value is 60 s                                   |
| Busy Tone Duration              | Its default value is 16 s                                   |
| Howler Tone Duration            | Its default value is 16 s                                   |
| RingBack Tone Duration          | Its default value is 40 s                                   |
|                                 | The ringing sequence (interval): External Group Ringing and |
| <b>Ringing Pattern Settings</b> | Internal Group Ringing, External Group Ringing function is  |
|                                 | used by default.                                            |
| International Call Setting      | International outgoing call restrictions.                   |

# 4.3 Security

=====

Select the menu bar of the "Firewall Settings->White List", you can set the IP whitelist. It is disabled by default.

| White List | 🗹 Enable     |               |  |
|------------|--------------|---------------|--|
| NO         | IP Address   | Operations    |  |
| 1          | 192.168.3.30 | Modify Delete |  |

Figure 4-3-1 IP white list settings

### Note:

When enable and set the whitelist IP address and save it, IP addresses that are not configured in whitelist will be denied access to IAD Web.

Through the menu bar of the "Firewall Settings->Port Settings", will be able to set the device's local maintenance port. It includes Web, Telnet, SSH access port.

| Port Settings |      |        |
|---------------|------|--------|
| HTTP Port     | 8008 | Enable |
| TELNET Port   | 1250 | Enable |
| HTTPS Port    | 443  | Enable |
| SSHD Port     | 22   | Enable |

Figure 4-3-2 Port settings

| Threshold       | 10 / 60 | Second |        | Enable |
|-----------------|---------|--------|--------|--------|
| Gray List Time  | 180     |        | Second |        |
| Sip Server Only | Frahle  |        |        |        |

Figure 4-3-3 SIP DDoS settings

### Notes:

"SIP Servers Only" is enabled by default. IAD will refuse to receive illegal SIP messages that come from the device not specified.

If you need to make SIP and PSTN conversion, please disable this feature.

# 4.4 Management

### 4.4.1 User management

Select "System Maitainence->User Management" setting page, jump to the page of User manage.

There are two kinds of user, Administrator and Operator. The Administrator has all the permissions. It can add, modify and delete user. However, every level has to have one user at least. The Operator is invisible to some pages of IAD.

| NO | User Name | User Level    | State  | Opera  | ations |  |
|----|-----------|---------------|--------|--------|--------|--|
| 1  | admin     | Administrator | Normal | Modify | Delete |  |
| 2  | ac_iad    | Operator      | Normal | Modify | Delete |  |

Figure 4-4-1 User list

### Notes:

Enter password wrong more than five times, current account will be locked, you will not login IAD anymore. If you remember the password, you need to login device with the correct password and unlock it through serial port (i.e. CONSOLE port). Otherwise, please contact the manufacturer.

Unlock command as follows: #system>user unlock username

### 4.4.2 Config backup

Select "System Maitainence->Config Backup" setting page, jump to the page of Config Backup.

IAD is allowed to download config file from local PC, and also allowed to upload config to local PC. If you want to download config from PC, you should click "Upload" button after you selected config file in your local PC by the "Browse" button. If you want to backup config of device, just click "Backup" button.

| opuare system<br>Notel :User is allowed to up | ad local PC data file to device to finish update. |
|-----------------------------------------------|---------------------------------------------------|
| Please select a update file                   | Browse                                            |
|                                               | Upload                                            |

Figure 4-4-2 Import Configuration

| Backup System        |                           |                                |                  |                |     |
|----------------------|---------------------------|--------------------------------|------------------|----------------|-----|
| No                   | ote2:User is allowed to d | ownload current data file from | device and store | in local PC.   |     |
|                      |                           | Backup                         |                  |                |     |
|                      | Figure 4-4                | -3 Export configur             | ation            |                |     |
| 4.4.3 Reset          | (_ľ                       |                                |                  |                |     |
| Select "System Mai   | tainence->Defau!          | lt Settings" in the            | navigation       | menu, click on | the |
| "Submit" button, IAE | ) will perform the        | e restore factory setti        | .ngs.            |                |     |
|                      |                           |                                |                  | •              |     |
| Default Settings     |                           |                                |                  |                |     |
| c                    | lick submit button (      | to restore the default so      | ettings of the   | e device.      |     |

Figure 4-4-4 Factory reset

### Notes:

Through the Web to restore factory Settings, IAD's gateway and IP will be retained.

### 4.4.4 Reboot

Select "System Maitainence->Device Reboot"in the menu bar, You can reboot the device remotely.

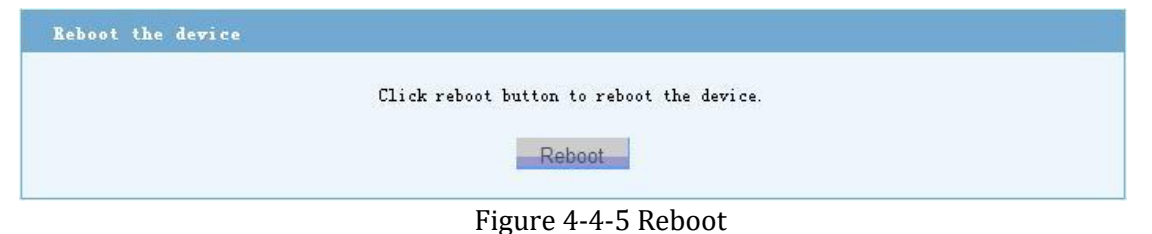

### Notes:

====

Through the Web to reboot device, unsaved data will be lost. It will take about 1 minute to restart.

## 4.4.5 System log

Select "System Maitainence->System Log" in the navigation menu, you can view the log information depending on the module type, you can also Clear, Refresh or Download (export) the log files.

| F 1 1 | [1970-1-1 08:00:58 168][0].0PM][(FGMNG]Device start un(Soft Restart) | 1 |
|-------|----------------------------------------------------------------------|---|
| [2]   | [1970-1-1 08:00:41.360] [INFO] [CEGMNG] WAN Connected                |   |
| [3]   | [1970-1-1 08:00:59.901][ALARM][CFGMNG]Device reboot                  |   |
| [4]   | [1970-1-1 08:00:58.165][ALARM][CFGMNG]Device start up(Cold Start)    |   |
| [5]   | [1970-1-1 08:00:41.360] [INFO] [CFGMNG] WAN Connected                |   |
| [6]   | [1970-1-1 08:00:58.233][ALARM][CFGMNG]Device start up(Cold Start)    |   |
| [7]   | [1970-1-1 08:00:41.350] [INFO] [CFGMNG] WAN Connected                |   |
| [8]   | [1970-1-1 08:00:58.268][ALARM][CFGMNG]Device start up(Cold Start)    |   |
| [9]   | [1970-1-1 08:00:41.360][INFO][CFGMNG]WAN Connected                   |   |
| [10]  | [1970-1-1 08:00:59.277][ALARM][CFGMNG]Device start up(Cold Start)    |   |
| [11]  | [1970-1-1 08:00:41.420][INFO][CFGMNG]WAN Connected                   |   |
| [12]  | [1970-1-1 08:00:58.165][ALARM][CFGMNG]Device start up(Cold Start)    |   |
| [13]  | [1970-1-1 08:00:41.350][INFO][CFGMNG]WAN Connected                   |   |
| [14]  | [1970-1-1 13:52:58.970][CTRL][WEB]Config taken effect                |   |
| [15]  | [1970-1-1 08:00:58.319][ALARM][CFGMNG]Device start up(Soft Restart)  |   |
| [16]  | [1970-1-1 08:00:41.360][INFO][CFGMNG]WAN Connected                   |   |
| [17]  | [1970-1-1 11:08:11.291][ALARM][CFGMNG]Device reboot                  |   |
| [18]  | [1970-1-1 08:02:34.640][ALARM][CFGMNG]IP conflict clear              |   |
| [19]  | [1970-1-1 08:02:09.661][INFO][CFGMNG]WAN Connected                   |   |
| [20]  | [1970-1-1 08:02:09.428][CTRL][CLI]Config taken effect                |   |

Figure 4-4-6 System log

### 4.4.6 Device information

Select"System Maitainence->Device Information" in the navigation menu, you can add a personalized name for your device as required.

| DEVICE Settings |             |                     |
|-----------------|-------------|---------------------|
|                 | Device Name | XX company co., LTD |
|                 |             |                     |

Figure 4-4-7 Information settings

The device name is set, you can select "Device Status->System Information" in the navigation menu to view it.

| Product Information |                     |
|---------------------|---------------------|
| Device Name         | XX company co., LTD |
| Product Model       | IAD 16FXS16FXO      |
| Hardware Version    | V1.2                |
| Software Version    | V2.0                |
| Compile Time        | 2015-10-12 17:06:35 |

Figure 4-4-8 View information

# **Chapter 5 Examples**

# 5.1 FXS business

Select "User Port Settings -> Advanced Business Setup" setting page, so you can jump to the main configuration page.

| Select Port             | Port1      | ~                    |          |                  |          |     |
|-------------------------|------------|----------------------|----------|------------------|----------|-----|
| Caller Display Restrict | 📃 Enable   | Call Wait            | 📃 Enable | No Disturb       | 📃 Enable |     |
| Call Hold Mode          | Standard 💌 | Callout Constraint   |          | Ringback Media   | 📃 Enable |     |
| Hotline                 | 📃 Enable   | HotLine Num          |          | Delay            | 0        | Sec |
| State Subscribe         | 📃 Enable   | Reg Subs User        | 1        | Dialog Subs User |          |     |
| Message Tx              | 📃 Enable   | Message Destinations |          |                  |          |     |

### Figure 5-1-1 Advanced business configuration

# QO Recorder Series

| Parameters                 | Illustration                                                                      |  |
|----------------------------|-----------------------------------------------------------------------------------|--|
| Select Port                | Select a port number or all ports to be configured.                               |  |
| Caller Display Restrictall | It's default "disable".                                                           |  |
| Call wait                  | Between "Enable" and "Disable", you could choose one of them.                     |  |
| No disturb                 | When you selected enable, it means that called port was forbidden.                |  |
| Call Hold mode             | These four modes are Standard, Disable, SSCC, SIP INFO, default chose "Standard". |  |
|                            | For the nurnose to control call out number's prefix (etc.                         |  |
| Callout Constraint         | +8652-888888888, +8652 is number's prefix), you can filter it here.               |  |

| Ringback Media      | IAD-X support local ringback tones, if you need, you can enable it. |  |
|---------------------|---------------------------------------------------------------------|--|
| Hotline mode        | Hotline mode is disabled by default.                                |  |
| State Subscribe     | Specify subscriber, not enabled by default.                         |  |
| Reg Subs User       | Specify subscriber, default is empty.                               |  |
| Dialog Subs User    | Specify subscriber, default is empty.                               |  |
| Message Tx          | Designate a message transmitting user, not enabled by default.      |  |
| Message destination | Default is empty.                                                   |  |

## 5.1.1 Multi-party conference

====

=======

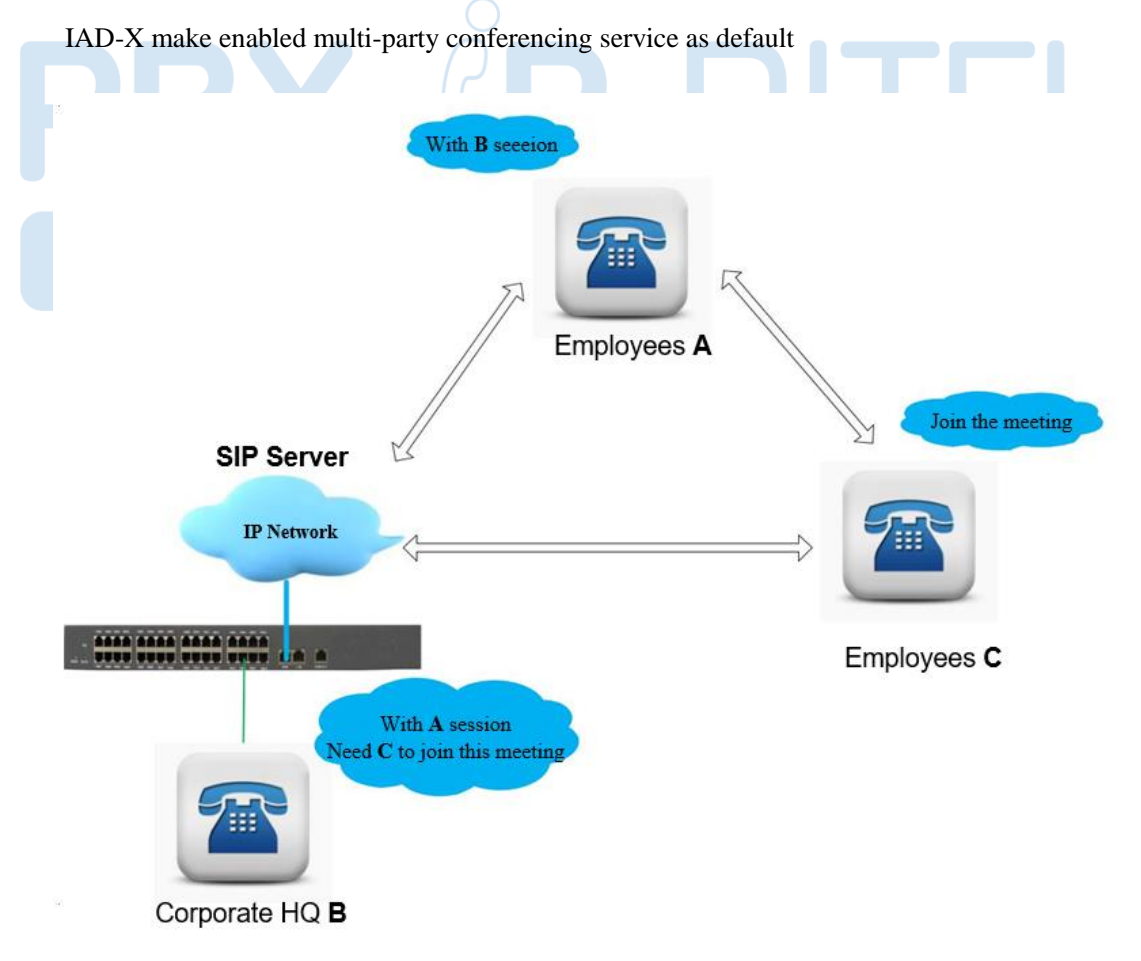

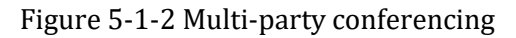

### IAD's multi-party conferencing's procedure show as follows:

- 1) **B** Dial to **A**, then **A** off hook, so a session established between **A** and **B**.
- 2) **B** hook flash, now **B** can hear a dial tone and **A** is keeping, when **B** dial phone numbers **C**, a session established between **B** and **C**.
- 3) **B** hook flash, now **B** can hear a dial tone, **A** and **C** keeping together, let **B** continue to do the follow things:
  - **B**dial**1**: established a call between **B** and **A**.
  - **B**dial**2**: established a call between **B** and **C**.
  - **B**dial**3**: established a call among **A**, **B** and **C**.

### 5.1.2 Consulting and blind transfer business

IAD-X make enabled consult transfer and blind transfer business as default. Following PIC will show a business instance that A and C connect to the same IAD.

### **5.1.2.1 Consulting transfer business**

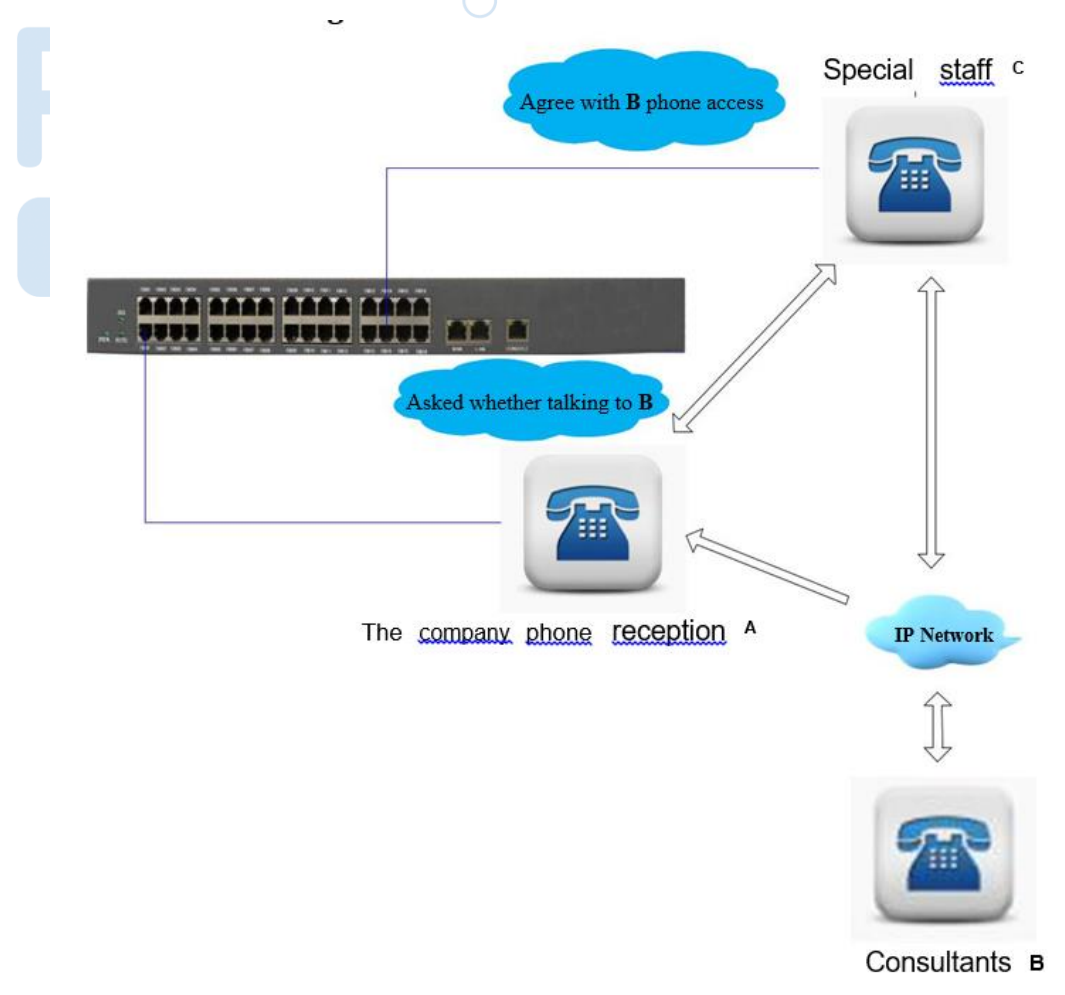

Figure 5-1-3 Multi-party conferencing

Technical support staff c

### IAD's consulting transfer service steps are as follows:

- 1) **B** Dial to **A**, then **A** off hook, so a session established between **A** and **B**.
- 2) A hook flash, now **A** can hear a dial tone and **B** is keeping, **A** continue to dial phone numbers **C**, a session established between **A** and **C**.
- 3) When **A** on hook, a session established between **B** and **C**.

### 5.1.2.2 Blind transfer business

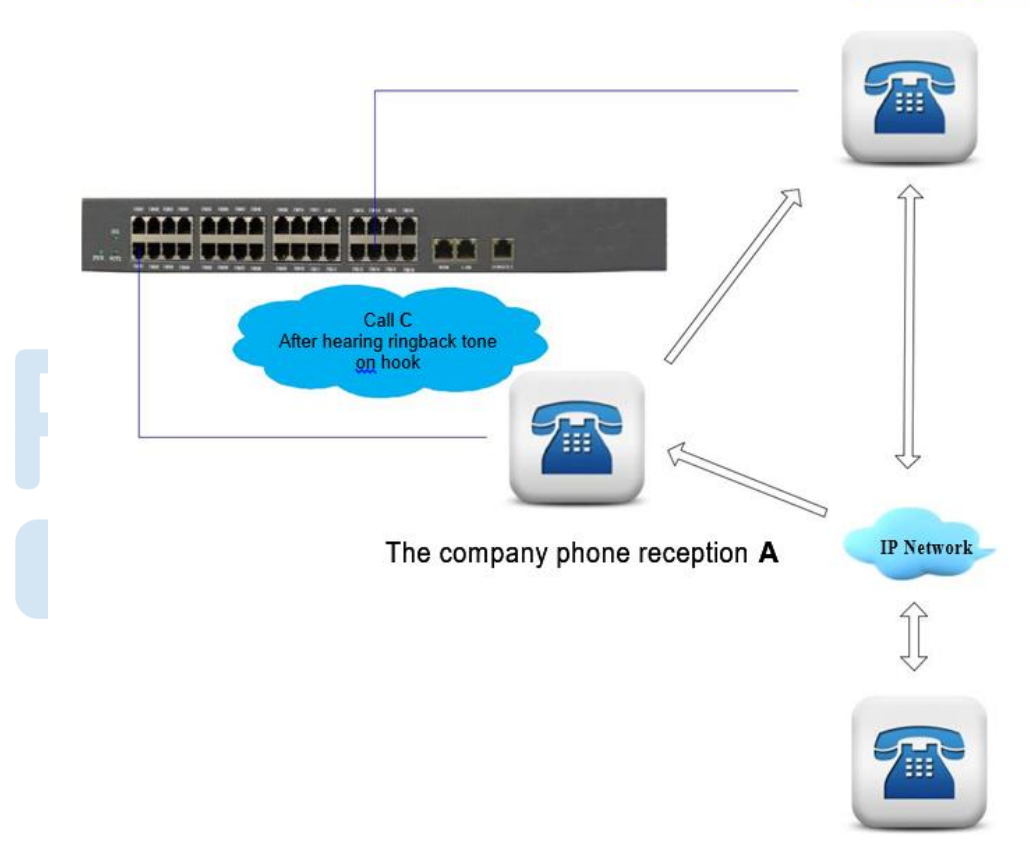

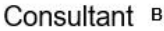

Figure 5-1-4 Blind transfer business

### IAD's blind transfer business, the call processes are as follows:

- 1) **B** Dial to **A**, then **A** off hook, so a session established between **A** and **B**.
- 2) A hook flash, now A can hear dialing tone and B is keeping, A continue to dial phone C, when A heard a ringback tone, then on hook.
- 3) If **C** off hook, a session establish between **B** and **C**. Otherwise, **B** would first heard a ringback tone and then a busy tone for a period of time, after that vanished, all session is ending.

### 5.1.3 Call waiting service

IAD-X in the call waiting service is not enabled by default. To enable this service, go to the "Port Settings->Advanced Settings" configuration page to enable the corresponding port "Call Wait" function.

IAD in call waiting service steps is as follows (refer to "Figure 5-1:Multi-party conferencing"

USER MANUAL steps, example below

**B** is configurated call waiting service):

- 1) **A** Dial to **B**, then **B** off hook, so a session established between **A** and **B**.
- 2) C Dial **B**, during the call, **B** will hear the call waiting tone.
- 3) Bon hook flash, now **B** heard dialing tone at which time both **A** and **C** are keeping.

**B** continue to do things as follows:

- **B** dial **0**: stop **C**.
- **B** dial **2**: connect with **C**.

Notes:

 $\triangleright$ 

For the port,which configurated call waiting service.when user hook flash, then press number "2",established a session between one user of them,twice press number "2",established a session between another user of them.Press number "0" means to stop another user,and keeping current session.

### 5.1.4 Ringing group

Select "Port Settings->Ringing Group Settings" setting page, you can jump to the page for the ringing group.

| inging Gro | up Settings  |             |        |        |        |        |        |
|------------|--------------|-------------|--------|--------|--------|--------|--------|
|            | Ringing Grou | ıp Select G | roup1  | ~      |        |        |        |
| Port1      | 📃 Port2      | Port3       | Port4  | Port5  | Por t6 | Port7  | Port8  |
| Por t9     | Port10       | Port11      | Port12 | Port13 | Port14 | Port15 | Port16 |
| Port17     | Port18       | Port19      | Port20 | Port21 | Port22 | Port23 | Port24 |
| Port25     | Port26       | Port27      | Port28 | Port29 | Port30 | Port31 | Port32 |

Figure 5-1-5 Ringing group settings

### Notes:

Þ

By dividing the Ring Group, achieve much incoming extension parallel ringing, divided up to 16 groups.

 $\triangleright$ 

It is strongly suggest that one device's group member isn't over 16 users.

### 5.1.5 Point to Point function

IAD-X's P to P function that make business between two IAD-X without of SIP server comes true. If the IAD can be allocate a unique IP, that allows remote call between two IAD via Internet.

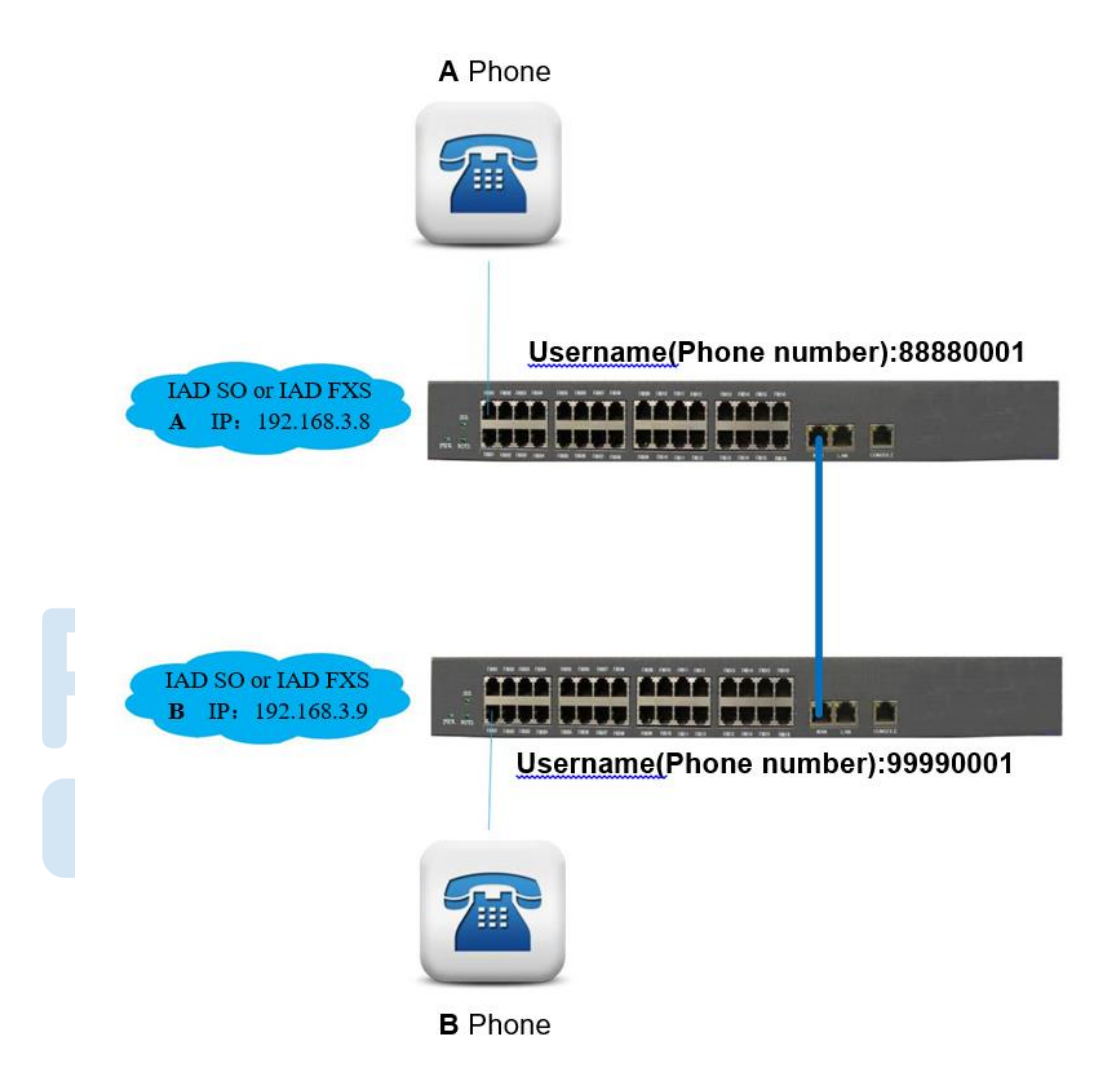

Figure 5-1-6 Point to Point function

Follow the steps:

- Find out"4.2.6 Call routing" setting page, in "Dial Route IP" and "Route Port" input opposite IAD-X's IP address and port number. Such as "Figure 4-2.6: Digit Map", "dial routing", device B input device A's IP and port number, on the other hand, device A input device B's IP and port number.
- 2) Select "Device Status->Ports Status" menu by navigation, where could inquire registration status. When all ports successfully registered, we could see "registered" displayed on the Web page. It is showed that we could make IAD-X's P to P business. Otherwise, please check WAN port's configuration parameters and network.

# 5.2 System update

Select "System Maitainence->Software Update" setting page,then you'll locate to upgrade positon. During upgrade, keeping power on,and don't press restart button.After upgrade is complete, the device will automatically restart.

| Update System               |        |        |
|-----------------------------|--------|--------|
| Please select a update file | Submit | Browse |

Figure 5-2-1 System update

Warning: If done incorrectly, it can cause irreversible damage. Please take caution.

# **Chapter 6 FAQ**

# 6.1 CLI maintenance tools

CLI is a command-line terminal maintenance tool. In order to solve problems efficiently, you should have a certain understanding about the following details.

The following procedure parameters are "factory default ".More parameter information, refer to "3.1.1 Factory parameters". When dealing with the issue, you should according to the actual configuration parameters.

## 6.1.1 Telnet login

We can make configuration on command-line terminal, manage device in-band.

When configurate IAD's technical parameter, we could use "telnet" to login. (First, ensure that device's power is on, LAN port default IP is 192.169.0.1, subnet mask is 255.255.255.0) We can make configuration from command terminal, manage device in-band.

IAD gateway allowed telnet to login WEB configuration by LAN or WAN port. However, due to the WAN port IP address might be dynamically obtained through DHCP and PPPoE, which is not easy for "telnet" to access, so it is strongly recommended that keep the LAN port to connect "telnet". "telnet" login process can be performed as follows:

Prepare a direct or a cross network cable.

Keep network cable connect PC and IAD's LAN port. If the LAN port LINK led is on, it means that PC and device has been properly connected.

Modify/Add the PC IP address192.169.0.X(X is an integer greater than 2 and less than 254) mask of 255.255.255.0.

Open a command line window on PC<sup>°</sup> (From the windows menu<start>, <Run>, where you can input "cmd" command or "command", then click "OK" to open cmd.exe.

Input the following command in the command line window: telnet 192.169.0.11250 refer to the following picture:

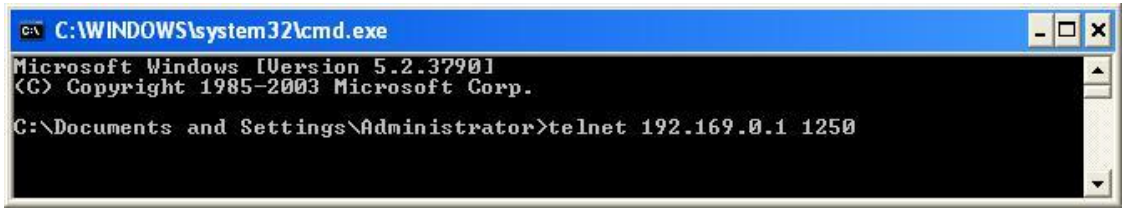

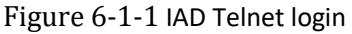

1) Press enter, Telnet into the device's login screen, as shown below:

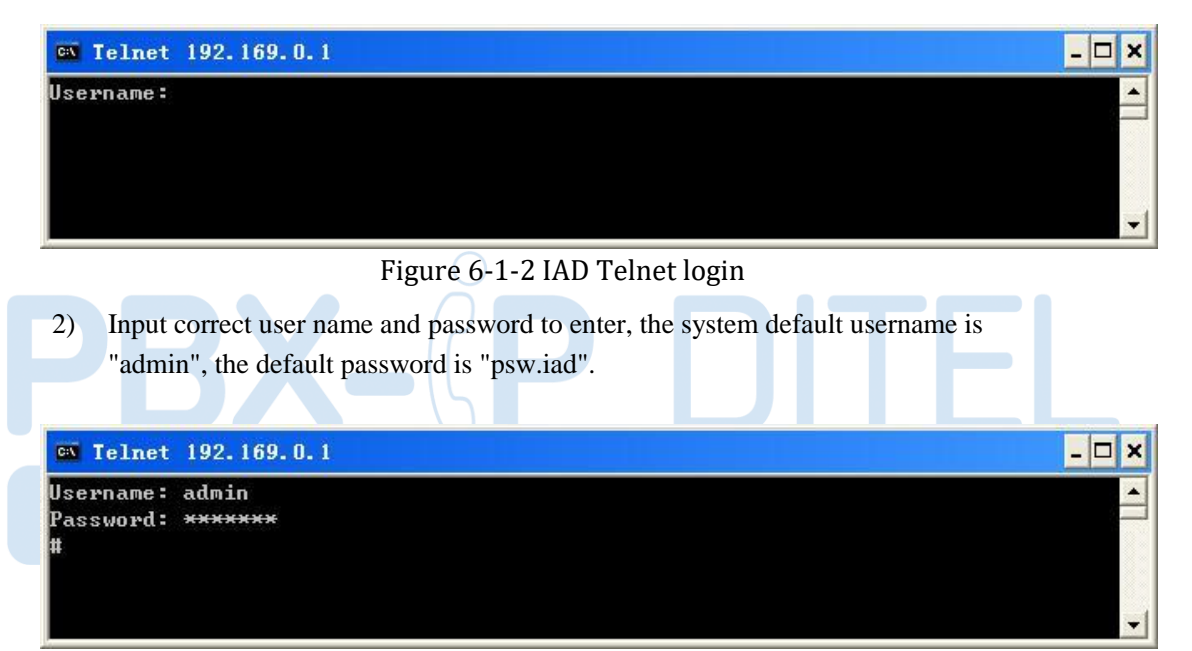

Figure 6-1-3 IAD Telnet login

### 6.1.2 Serial port login

IAD can be used to configure the device via CONSOLE port. Use one end of the serial cable to the IAD-X's CONSOLE port, and the other end connected to any serial port on computer. Then operator computer as follows: (Open a windows "start" menu, as this steps: "start->All Programs->Accessories->Communications->HyperTerminal"), then click "Hyper Terminal. exe". If you can't find out the application, please install application from the PC's "control panel". With other help, please reference to Windows help.

1) Start HyperTerminal, there will be a "Connection Description" dialog box, required to enter a name and select an icon for the connection, show as below.

New Connection - HyperTerminal . 🗆 🗙 0 🗳 03 CC 8 0 🖌 🎯 🖇 🗗 😭 AD-SO ^ **Connection Description** ? X nnect To Settings New Connection AD-SO Change Icon... Enter a name and choose an icon for the connection: Name: IAD-SO Connect using: COM1 Configure Detect Carrier Loss OK Cancel OK Cancel > Auto detect Auto detect Disconnected Auto detect Auto detec Disconnected

Figure 6-1-4 HyperTerminal configuration

- 2) Input a connection name, press the Enter key or use the mouse to click "OK" you can enter to the next step. Then there will be a "connected" dialog. In the "Connect using" pull down menu, your selected port must be accordance with the port actually connected to the PC.As show in picture below.
- 3) Press Enter or click on the "OK" button, enter the next step, set port's other attributions.

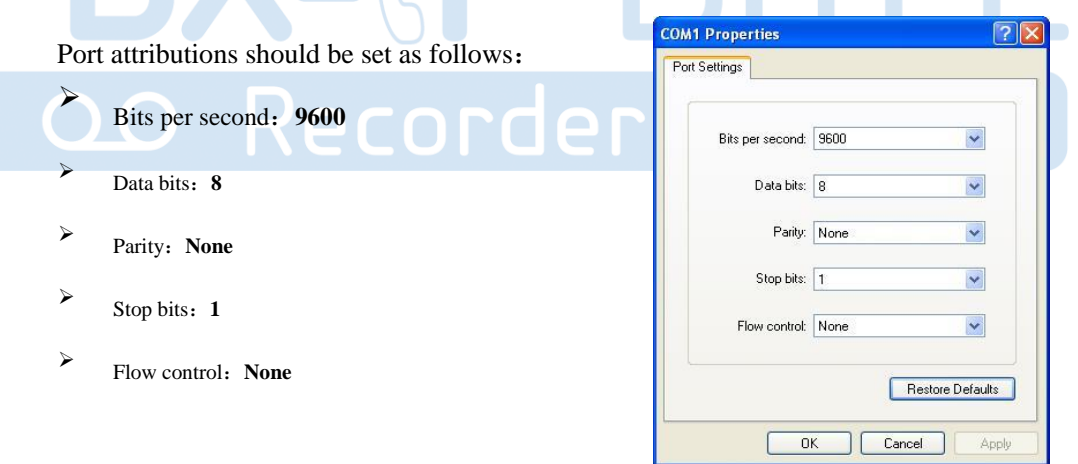

Press Enter key or use mouse to click "OK

4) If the device has been started (device automatically starts when power is on), you can see the user login message.

=====

\_\_\_\_\_

| 🍓 HyperTerminalIAD-SO - HyperTerminal                                            |   |
|----------------------------------------------------------------------------------|---|
| File Edit View Call Transfer Help                                                |   |
|                                                                                  |   |
|                                                                                  |   |
|                                                                                  |   |
| Login:                                                                           |   |
| 20011                                                                            |   |
|                                                                                  |   |
|                                                                                  |   |
|                                                                                  |   |
|                                                                                  |   |
|                                                                                  |   |
|                                                                                  |   |
|                                                                                  |   |
|                                                                                  |   |
|                                                                                  |   |
|                                                                                  |   |
|                                                                                  | = |
|                                                                                  |   |
|                                                                                  |   |
|                                                                                  |   |
|                                                                                  |   |
|                                                                                  |   |
|                                                                                  | > |
| Connected 0:00:48 Auto detect 9600 8-N-1 SCROLL CAPS NUM Capture Print echo      |   |
| Figure 6-1-6 Serial login                                                        |   |
|                                                                                  |   |
| 5) According to information on command screen, input correct login user name and |   |

password, then you can login.

If this is your first time to login, please use the default account. System default username is "admin", default password is "psw.iad". About the details of the command, please refer to the instructions on back.

### Notes:

IAD CLI command maintenance tools, which in addition to support Telnet, Serial, also support the SHH. Due to SHH function usage is similar to Telnet, Serial. It's not to repeat here.

### 6.1.3 CLI instruction use

#### 1) Instruction

| Instruction function  | CLI instruction                           | Application   |
|-----------------------|-------------------------------------------|---------------|
| Reboot device         | reboot                                    | Serial/Telnet |
| Load default settings | load df1                                  | Serial/Telnet |
| Username unlock       | user unlock "username"                    | Serial        |
| System upgrade        | download program tftp "server IP" upgrade | Serial/Telnet |

| Debug open  | debug call debug "level"<br>debug start | Serial/Telnet |
|-------------|-----------------------------------------|---------------|
| Debug close | Ctrl-C to quit                          | Serial/Telnet |

### 2) Instruction examples

| Instruction function  | Instruction examples                                                                                     |
|-----------------------|----------------------------------------------------------------------------------------------------|
| Reboot device         | #reboot <cr></cr>                                                                                        |
| Load default settings | <pre>#system<cr> #system&gt; load df1<cr></cr></cr></pre>                                                |
| Username unlock       | #system <cr> #system&gt; user unlock admin<cr></cr></cr>                                                 |
| System upgrade        | #system <cr><br/>ecorder Series<br/>#system&gt; download program 192.168.3.30 MAG3000L.img<cr></cr></cr> |
| Debug open            | <pre>#system<cr> #system&gt; debug call 3<cr> #system&gt; debug start<cr></cr></cr></cr></pre>           |
| Debug close           | Keyboard enter "Ctrl + C" to quit                                                                        |

## 6.1.4 Troubleshooting

| Problem type        | Possible reasons                 | Solutions                       |
|---------------------|----------------------------------|---------------------------------|
|                     | 1) No power or power             | 1) Change power or replace      |
| All led is off      | adapter failure.                 | power adapter.                  |
|                     | 1) Not compared actionals on     | 1) Check cable or replace       |
|                     | 1) Not connected network or      | another one.                    |
| Ethernet port led   | cable damage.                    |                                 |
| can't work          |                                  | 2) Ethernet cable must be a     |
|                     | 2) Cable type error.             | direct or cross network         |
|                     | 3) Cable length is out of range. |                                 |
|                     |                                  | cable.                          |
|                     | 0                                | 1) Check whether the PC is in   |
| DDV                 |                                  | 192.169.0.X / 24 network        |
| TDA                 | 1) PC and IAD devices are not    | group.                          |
|                     |                                  | 2) Change cable.                |
|                     | Centhe same network.             | 3) PC connected directly to the |
| Can't access to Web | 2) Cable error.                  | douico's LAN port               |
|                     | 3) IP conflict or circuit loop.  | device's LAN port.              |
|                     |                                  | 4) Change correct access port.  |
|                     | 4) Wrong port access.            | (IAD's default port for access  |
|                     |                                  | WEB http is"8008", and          |
|                     |                                  | https is 443).                  |
| Can't make a call   | 1) Telephone or telephone        | 1) Replace telephone or cable.  |
|                     | line failure                     | 2) Change another IAD shows     |
|                     | 2) IAD phone port fault          | 2) Change another IAD phone     |
|                     | 2) SID registers failure         | 2) Check the SID year           |
|                     | 4) Dialing wiles are not         | s) Check the SIP user           |
|                     | 4) Draing rules are not          | registration status.            |

|                     | configured correctly. | <ol> <li>Check the dialing rules<br/>configured correctly.</li> </ol> |
|---------------------|-----------------------|-----------------------------------------------------------------------|
|                     |                       | 1) Check power connection and                                         |
| Stop after work for | 1) Power abnormal.    | voltage.                                                              |
| a period of time    | 2) Device over heat.  | <ol> <li>Check circumstance and air<br/>outlet.</li> </ol>            |

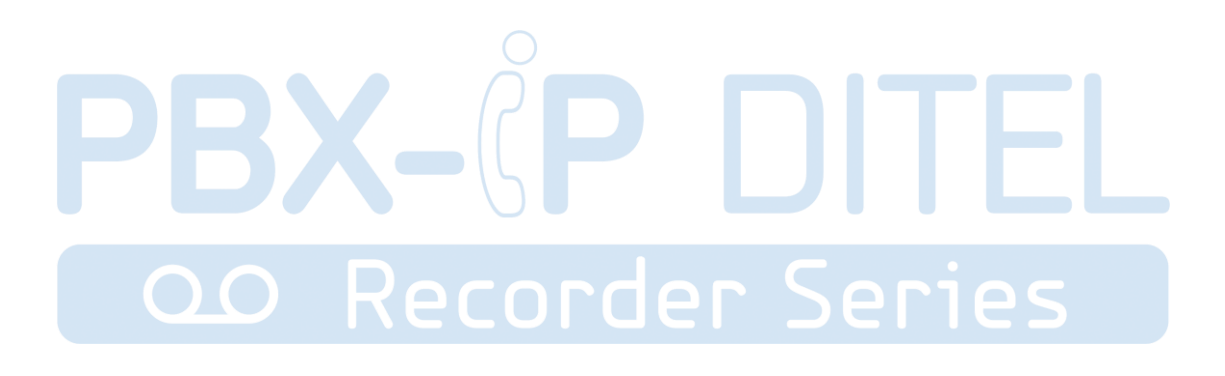